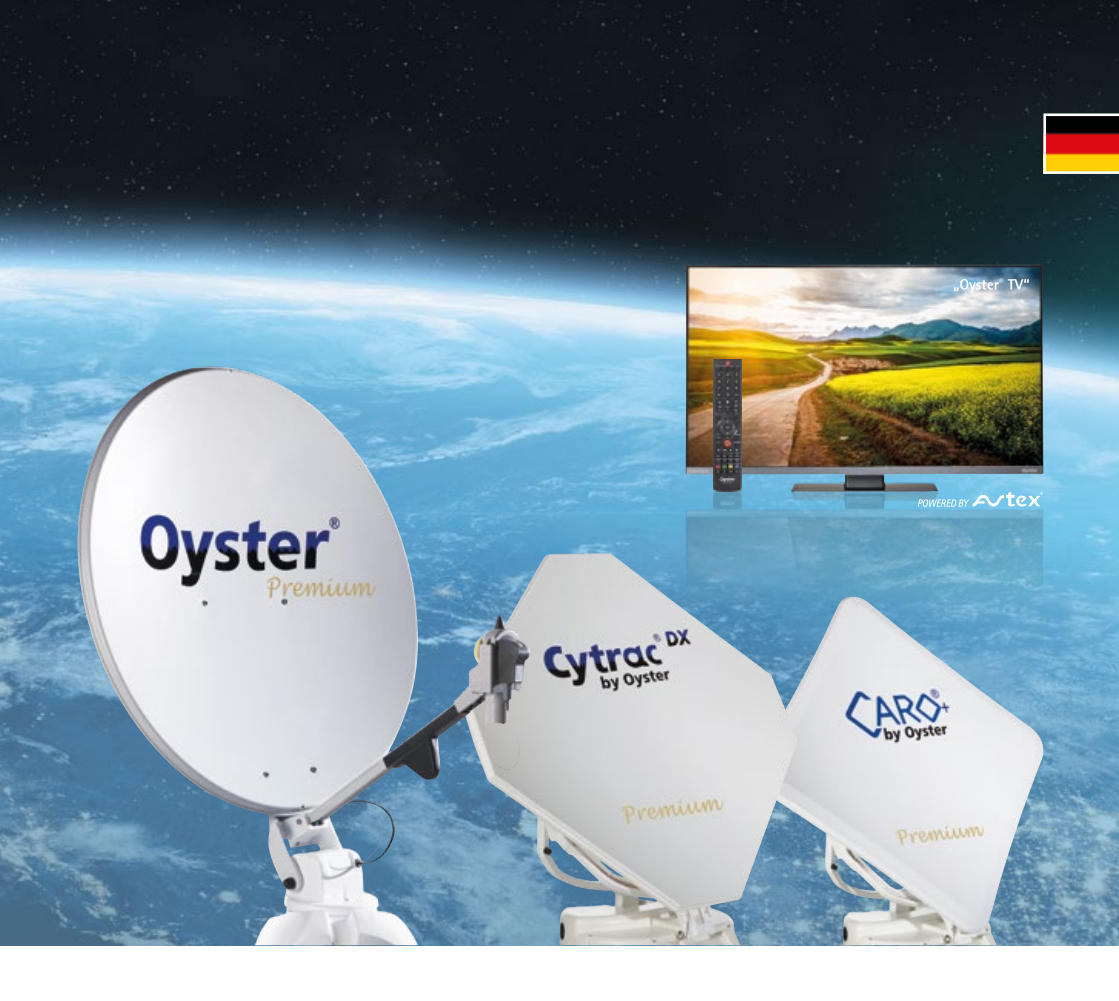

# Premíum

# BEDIENUNGSANLEITUNG

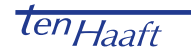

# **INHALTSVERZEICHNIS**

# 1. Allgemeines

| 1.1 Einleitung                                 | 3  |
|------------------------------------------------|----|
| 1.2 Lieferumfang                               | 3  |
| 1.3 Bestimmungsgemäße Verwendung               | 3  |
| 1.4 Sicherheitshinweise                        | 5  |
| 2. Bedienelemente                              |    |
| 2.1 Die ersten Schritte / Ein – u. Ausschalten | 6  |
| 2.2 Antennenbedienung                          | 6  |
| 2.3 Fernbedienung                              | 7  |
| 2.4 Schnittstellen / Bedienung am Gerät        | 10 |
| 2 Padianung dar Anlaga                         |    |

#### 3. Bedienung der Anlage

| 3.1 Anschalten / Ausschalten | 16 |
|------------------------------|----|
| 3.2 Tastenfunktionen         | 17 |

# 4. Bedienung deS "Oyster® TV"

| 4.1 Inbetriebnahme                                 | 18 |
|----------------------------------------------------|----|
| 4.2 Allgemeine TV-Einstellungen                    | 19 |
| 4.3 Sendereinstellungen- und Suchlauf (DVB-T / T2) | 23 |
| 4.4 Sendereinstellungen- und Suchlauf (DVB-S / S2) | 26 |
| 4.5 Favoritenliste (Satelliten TV)                 | 31 |
| 4.6 Sonstige Funktionen                            | 31 |
| 4.7 Technische Spezifikation "Oyster" TV"          | 35 |
|                                                    |    |

### 5. Service

| 5.1 Empfangspraxis – Ausrichten einer Satellitenanlage | 36 |
|--------------------------------------------------------|----|
| 5.2 Empfang in fernen Ländern                          | 37 |
| 5.3 Störungen                                          | 40 |
|                                                        |    |

# 6. Anhang

| 6.1 Konformitätserklärung     | 41 |
|-------------------------------|----|
| 6.2 Hinweise zum Umweltschutz | 42 |

# 1. ALLGEMEINES

# 1.1 Einleitung

Diese Anleitung beschreibt die Funktion und die Bedienung der automatischen Satellitenanlage. Anweisungen hinsichtlich der Montage finden sich in der ebenfalls mitgelieferten Montageanleitung.

Eine fehlerfreie und betriebssichere Funktion kann nur gewährleistet werden, wenn Sie sowohl für die Montage als auch für den Betrieb diese Anleitungen beachten.

Ihre automatische Satellitenanlage ist ein intelligentes Empfangssystem für Satellitenfernsehen, das in der Lage ist, sich automatisch auf einen voreingestellten Satelliten auszurichten, solange sich das Empfangssystem innerhalb der Reichweite dieses bestimmten Satelliten befindet.

Achten Sie immer auf "Freie Sicht Richtung Süden". Alle Satelliten stehen von Europa aus gesehen ungefähr im Süden.

Wenn die direkte Linie zum Satelliten durch Hindernisse (Gebäude, Berge, Bäume etc.) versperrt ist, kann weder eine automatische Ausrichtung stattfinden, noch ist Fernsehempfang möglich. (siehe auch 5.1: "Empfangspraxis – Ausrichten einer Satellitenanlage")

Auf den ersten Seiten dieser Anleitung finden Sie Hinweise zur Bedienung der allgemeinen Funktionen Ihrer Anlage, im Anschluss daran werden die Einstellmöglichkeiten erläutert.

Vergewissern Sie sich vor dem Einschalten, dass der Antenne beim Aufrichten kein Hindernis im Weg ist (z.B. Ast oder Garagentor).

# 1.2 Lieferumfang

"Oyster® TV" Premium mit Fernbedienung und Steuergerät; Außeneinheit mit Antenne – optional mit SKEW-Dreheinheit zur Empfangsoptimierung

### 1.3 Bestimmungsgemäße Verwendung

Die bestimmungsgemäße Verwendung dieses Produktes ist die Festmontage auf Wohnmobilen oder Wohnanhängern (Caravans) mit einer empfohlenen Höchstgeschwindigkeit von nicht mehr als 130 km/h.

Das Produkt ist in der Lage, bei geparktem Trägerfahrzeug die eingebaute Antenne selbsttätig auf einen der für Europa üblichen, geostationären, direkt strahlenden Fernsehsatelliten fest auszurichten.

Die Spannungsversorgung muss durch ein normgerechtes Kraftfahrzeugbordnetz mit einer Nennspannung von 12V / 24V DC erfolgen. Bei Einbau in Wohnwägen darf zur Stromversorgung kein Schaltregler verwendet werden. Ein anderer Einsatz als vorgegeben ist nicht zulässig.

Wird das Gerät an die Bordspannungsversorgung angeschlossen, so muss bordseitig eine geeignete Absicherung erfolgen.

# 1. ALLGEMEINES

Zur Vermeidung der Tiefentladung der Batteriesysteme verfügt das Fernsehgerät über einen Kippschalter zur vollständigen Netztrennung. Wird dieser Schalter nicht verwendet, so müssen bordseitig geeignete Maßnahmen zur Vermeidung der Tiefentladung der Batteriesysteme getroffen werden.

Ihre Satellitenanlage ist durch den Hersteller zum Anschluss an marktgängige Blei-Akkumulatoren mit einer Nennspannung von 12V / 24V DC mit einer Nennkapazität von mindestens 50Ah empfohlen.

Der Hersteller übernimmt keinerlei Haftung für direkte oder indirekte Schäden oder Folgeschäden an der Anlage selbst, an Batteriesystemen, Kraftfahrzeugen oder sonstigen Gütern, die auf Grund des Anschlusses ungeeigneter Batteriesystem oder von Montagefehlern oder Verkabelungsfehlern entstehen.

#### Bitte beachten Sie auch folgende Herstellervorschriften:

- Die Montage ist nur auf harten Fahrzeugdächern mit ausreichender Festigkeit und Eigenstabilität zulässig. Einschlägige, anerkannte Richtlinien des KFZ-Gewerbes sind zu beachten und zu erfüllen.
- Das Produkt bedarf keiner regelmäßigen Wartung. Die Gehäuse dürfen nicht geöffnet werden. Überlassen Sie Überprüfungsarbeiten stets nur einem qualifizierten Fachmann.
- Vermeiden Sie es, das Wohnmobil / den Wohnwagen mit SAT-Anlage in einer Bürstenwaschanlage, Waschstraße oder mit Hochdruckreinigern zu waschen.
- Eine Veränderung des Gesamtgerätes durch Entfernen einzelner Komponenten oder Hinzufügen anderer Komponenten ist nicht zulässig. Die Verwendung anderer Parabolspiegel oder LNBs als der original montierten Teile ist nicht zulässig.
- Die Montage hat unter genauer Beachtung der mitgelieferten Montageanleitung, die Teil dieser Bedienungsanleitung ist, durch ausreichend qualifiziertes Personal zu erfolgen. Bei Unklarheiten oder Problemen wenden Sie sich bitte an den Hersteller oder eine vom Hersteller anerkannte Fachwerkstatt
- A Fahren Sie die Anlage bei starkem Wind oder Sturm ein.
- ▲ Bei Rückwärtstransport / Rückwärtsfahrt >30 km/h, insbesondere bei LKW- oder Bahnverladung des Fahrzeuges, ist die Antenne gegen unerwünschtes Aufrichten durch geeignete Massnahmen zu sichern (siehe auch 1.4 Sicherheitshinweise)

# 1. ALLGEMEINES

# 1.4 Sicherheitshinweise

▲ Für den ordnungsgemäßen Betrieb Ihrer Satellitenanlage ist es grundsätzlich erforderlich, dass die Anlage korrekt an die Zündung Ihres Fahrzeuges angeschlossen ist (siehe Montageanleitung).

Bei korrekter Montage fährt die Antenne beim Einschalten der Fahrzeugzündung selbsttätig innerhalb kurzer Zeit in die Ruhelage und arretiert sich dort. Sollte die Anlage auf Grund einer Störung nicht oder nicht vollständig einfahren können, so obliegt es Ihrer Verantwortung als Führer des Kraftfahrzeuges, sich von der ordnungsgemäßen und vollständigen Ablage der Antenne vor Antritt der Fahrt zu überzeugen bzw. für diese zu sorgen.

Nach Betätigung der Zündung wird die Antenne automatisch eingefahren. Um die Antenne erneut zu aktivieren ist es zwingend notwendig den "Oyster<sup>®</sup> TV" Premium neu zu booten (Aus- und wieder Einschalten).

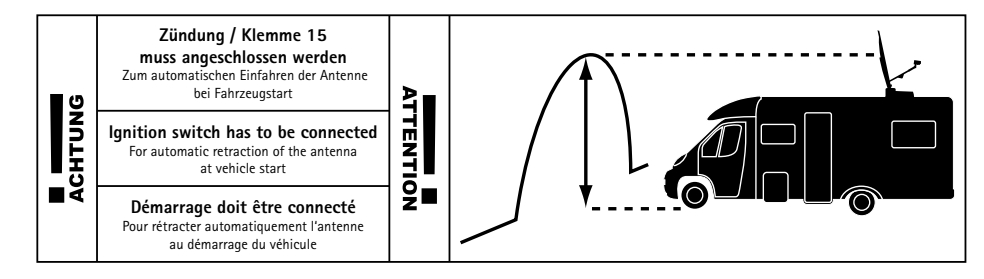

▲ Nach StVO muss sich der Führer des Kraftfahrzeuges vor Beginn jeder Fahrt von der Verkehrstüchtigkeit seines KFZs überzeugen. Hierzu muss durch einen Blick auf die Außeneinheit geprüft werden, dass die Antenne vollständig eingefahren ist.

Bitte beachten Sie weiterhin, dass in den verschiedenen Ländern unterschiedliche gesetzliche Vorgaben für den Betrieb von elektrischen sowie elektronischen Geräten gelten. Als Benutzer einer solchen Anlage sind Sie für die Einhaltung der jeweiligen Vorschriften selbst verantwortlich.

#### Stopfunktion über die Fernbedienung und Entfernung der Betriebsspannung bei Wartungsarbeiten

△ Die STOP Taste auf der Fernbedienung stoppt die Bewegung der Antenne.

Bei Wartungsarbeiten an der Antennenanlage muss unbedingt die Betriebsspannung der kompletten Anlage, "Oyster® TV" Premium und VISION III Steuerbox ausgeschaltet werden.

# 2.1 Die ersten Schritte / Ein - u. Ausschalten

Die Bedienelemente der vollautomatischen SAT-Anlage des "Oyster® TV" Premium bestehen ausschließlich aus dem integrierten Receiver im "Oyster® TV" Premium und der Fernbedienung. Die Tasten der Fernbedienung funktionieren nur, wenn das "Oyster® TV" Premium Gerät eingeschaltet und die Initialisierung abgeschlossen ist.

# **EINSCHALTEN / AUSSCHALTEN**

Das System wird am Schalter an der Unterseite des "Oyster® TV" Premium Gerät auf Standby ein- und ausgeschaltet (siehe Seite 11 Element 10). Start des Betriebs mit der POWER Taste auf der Fernbedienung.

### Achtung!

Wenn Sie das "Oyster® TV" Premium Gerät einschalten, startet die automatische Satellitensuche der Antenne. Nach dem Einschalten des integrierten Receivers im "Oyster® TV" Premium Gerät dauert dessen Initialisierung bis zu einer Minute. Danach fährt die Antenne aus und es beginnt die automatische Satellitensuche.

Hinweis: Wenn nicht anders ausgewiesen, beziehen sich alle Angaben zu Tasten auf der Fernbedienung.

#### Achtung!

Wenn Sie den "Oyster® TV" Premium mit integriertem Receiver einschalten, fährt die Antenne aus und beginnt die automatische Satellitensuche.

1. Einschalter an der Unterseite des Geräts betätigen. Standby-LED auf der Vorderseite leuchtet rot.

2. Drücken Sie die POWER Taste auf der Fernbedienung. Die Standby-LED wird anschließend blau leuchten.

### AUSSCHALTEN

Um das Gerät in den Standby-Modus zu schalten, drücken Sie die POWER Taste. Die Standby-LED wird rot leuchten. Wenn Sie den Fernseher längere Zeit nicht benötigen, beispielsweise nachts, können Sie ihn ausschalten, indem Sie den Kippschalter an der Rückseite (unten) ausschalten. Beachten Sie dabei aber bitte, dass die Anlage beim nächsten Einschalten evtl. einfährt, dann wieder ausfährt und mit dem Suchlauf beginnt.

### 2.2 Antennenbedienung

Bei normaler Einrichtung des Antennensystems bedarf es keiner Antennenbedienung. Die Anlage sucht selbstständig die entsprechenden Satelliten. Bei einem großen Standortwechsel wird lediglich empfohlen über die COUNTRY Taste den aktuellen Standort einzugeben.

# Die Antennenfunktion betrifft nur die folgenden 4 Tasten auf der Fernbedienung:

Die Country Taste: Zur Standorteingabe, um die Satellitensuche zu optimieren. Stop Taste; Start Taste; Park Taste – Zur direkten Ansteuerung der Antenne. Bei ausgeschaltetem integriertem Receiver im "Oyster® TV" Premium haben die Antennen Tasten generell keine Funktion. Die weiteren Tasten auf der Fernbedienung dienen zur Bedienung des integrierten Receivers im "Oyster® TV" Premium. Siehe Punkt 2.3 "Fernbedienung". Das "Oyster® TV" Premium Gerät ist werkseitig speziell auf die Steuerung der Antenne vorkonfiguriert.

# 2. BEDIENELEMENTE

# 2.3 Fernbedienung

SETUP

FILE

TEXT

CANCEL

AUDI

| Tast                                                      | e Funktion                                                                                                    |
|-----------------------------------------------------------|----------------------------------------------------------------------------------------------------|
|                                                           | POWER: Im Stand-by-Modus nehmen Sie den "Oyster" TV" mit integriertem Receiver mit dieser Taste in Betrieb.                                                                                     |
| 2 3                                                       | 0-9 NUMBER / ZIFFERNTASTEN: Mit Tastendruck auf eine der<br>Zifferntasten (0 – 9) rufen Sie einen Kanal direkt auf oder<br>machen eine Zahleneingaben im Menü.                                  |
| 8 9 EPG                                                   | EPG / ELEKTRONISCHER PROGRAMMFÜHRER. Mit Tastendruck zei-<br>gen Sie die aktuellen und nachfolgenden Programminformationen<br>für jeden Kanal an. Weiterhin ist eine 7-Tage-Vorschau verfügbar. |
|                                                           | VERLASSEN: Mit Tastendruck verlassen Sie das Menü ohne<br>Speicherung der Änderungen.                                                                                                    |
|                                                           | MUTE / STUMMSCHALTUNG: Mit Tastendruck werden alle<br>Audioausgänge des Receivers stummgeschaltet. Mit erneutem<br>Tastendruck wird die Stummschaltung wieder aufgehoben.                       |
|                                                           | Für Personal Video Recorder Funktion – über USB                                                                                                    |
| Time                                                      | Zeitversetztes Fernsehen über USB-Speicher                                                                                                    |
| Source                                                    | RECALL / LETZTER KANAL: Mit Tastendruck schalten Sie zum vorherigen Kanal zurück.                                                                                                    |
| TUNE                                                      | Für Personal Video Recorder Funktion - über USB                                                                                                    |
|                                                           | Für Personal Video Recorder Funktion - über USB                                                                                                    |
|                                                           | Für Personal Video Recorder Funktion - über USB                                                                                                    |
| SUBT INFO PAGE+<br>SIZE REVEAL SUBPAGE<br>TVI/7 FAV PAGE- | Für Personal Video Recorder Funktion - über USB                                                                                                    |
| REPEAT ZOOM Source                                        | Auswahl Eingangssignal / Quelle                                                                                                    |
| SQ PCTURE SQUAD                                           | Aufnahmeverzeichnis                                                                                                    |
| Oyster OK                                                 | OK / ENTER: Mit Tastendruck bestätigen Sie Ihre Auswahl oder<br>speichern Sie Einstellungen im Menü.                                                                                            |
| CHANNEL                                                   | Senderliste aufrufen                                                                                                    |

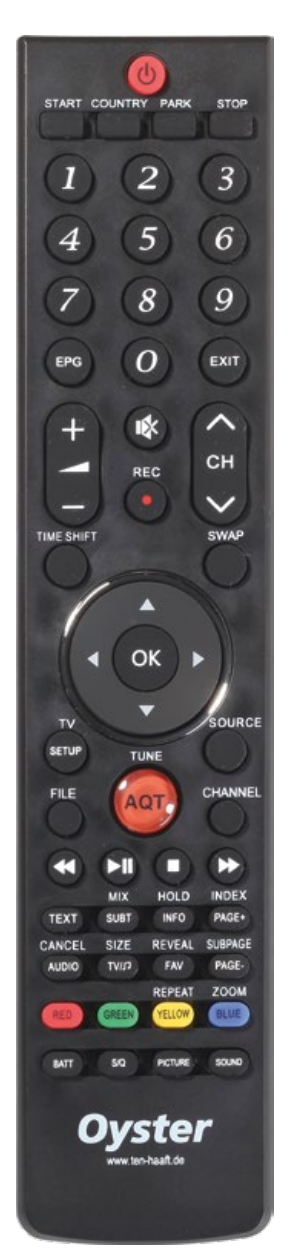

| Taste  | Funktion                                                                                                    |
|--------|----------------------------------------------------------------------------------------------------|
|        | NAVIGATION AUFWÄRTS: Im Menü navigieren Sie aufwärts.                                                                  |
|        | NAVIGATION LINKS: Im Menü schalten Sie zwischen verfügbaren<br>Optionen um.                                            |
| F      | NAVIGATION RECHTS. Im Menü schalten Sie zwischen verfügbaren<br>Optionen um.                                           |
|        | NAVIGATION ABWÄRTS: Im Menü navigieren Sie abwärts.                                                                    |
| SETUP  | Mit Tastendruck rufen Sie das Hauptmenü des Fernsehers auf /<br>Sie gehen im Menü einen Schritt zurück.                |
| RED    | ROT: Im Menü sind jeweils verschiedene Funktionen dieser Taste zugeordnet.                                             |
| GREEN  | GRÜN: Im Menü sind jeweils verschiedene Funktionen dieser Taste zugeordnet.                                            |
| YELLOW | GELB: im Menü sind jeweils verschiedene Funktionen dieser Taste zugeordnet.                                            |
| BLUE   | BLAU: im Menü sind jeweils verschiedene Funktionen dieser Taste zugeordnet.                                            |
| TEXT   | Teletext                                                                                                    |
| AQT    | START Sendersuchlauf DVB-T / T2, Terrestisches Fernsehen                                                               |
| SUBT   | SUBT – Untertitel                                                                                                    |
| INFO   | INFORMATION aktueller Kanal                                                                                            |
| PAGE+  | Seite hoch / in Senderliste                                                                                            |
| PAGE-  | Seite runter / in Senderliste                                                                                          |
| FAV    | FAVORITEN: Mit Tastendruck rufen Sie Ihre zuvor gespeicherten<br>Favoriten-Sender-Listen auf / Auswahl Favoritenliste. |
| TV//J  | Wechsel TV / Radio                                                                                                    |
| AUDIO  | AUDIO - Sprachauswahl Audio                                                                                            |

# 2. BEDIENELEMENTE

START COUNTRY

RE

0

AQT

INFO

REVEAL

FAV

ELLOW

SIQ PICTURE SOUND

Oyster www.ter-hast.ce

REPEAT ZOOM

C

MIX

SURT

SIZE

TVUT

CHANNEL

INDEX HOLD

PAGE+

SUBPAGE

PAGE-

•

1

4

EPG

+

\_

-

TIME SHIFT

TV

SETUP

FILE

~

TEXT

CANCEL

AUDIO

BATT

| 0            | Taste    | Funktion                                                                                                    |
|--------------|----------|----------------------------------------------------------------------------------------------------|
| RY PARK STOP | <b>+</b> | Lautstärke erhöhen                                                                                                    |
|              |          | Lautstärke verringern                                                                                                  |
| 23           | CH       | Programm hochschalten                                                                                                  |
| 5 (6)        | СН       | Programm runterschalten                                                                                                |
| 8 9          | STOP     | Stoppt die Antennenbewegung                                                                                            |
| 0 Exit       | START    | Startet die Antennenbewegung                                                                                           |
|              | PARK     | Antenne fährt ein                                                                                                    |
| REC CH       | COUNTRY  | Standorteingabe. Nützlich bei großen Standortwechsel.                                                                  |
| SWAP         | BATT     | Blendet eine Kontrollanzeige ein, welche die anliegende<br>Versorgungspannung darstellt und bewertet (nur ab Serie 8). |
| -            | S/Q      | Blendet eine Kontrollanzeige ein, welche das aktuelle<br>Antennensignal und deren Qualität darstellt (nur ab Serie 8). |
| OK ►         | PICTURE  | Schaltet die hinterlegten Bildmodi um (nur ab Serie 8).                                                                |
|              | SOUND    | Schaltet die hinterlegten Tonmodi um (nur ab Serie 8).                                                                 |

# 2.4 Schnittstellen / Bedienung am Gerät

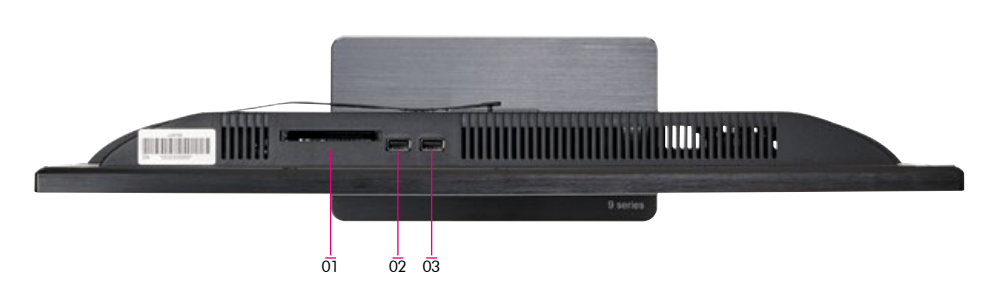

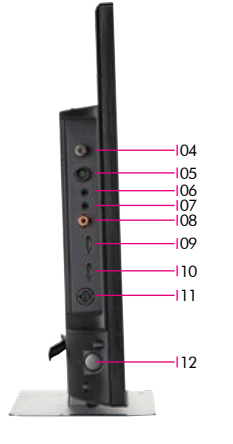

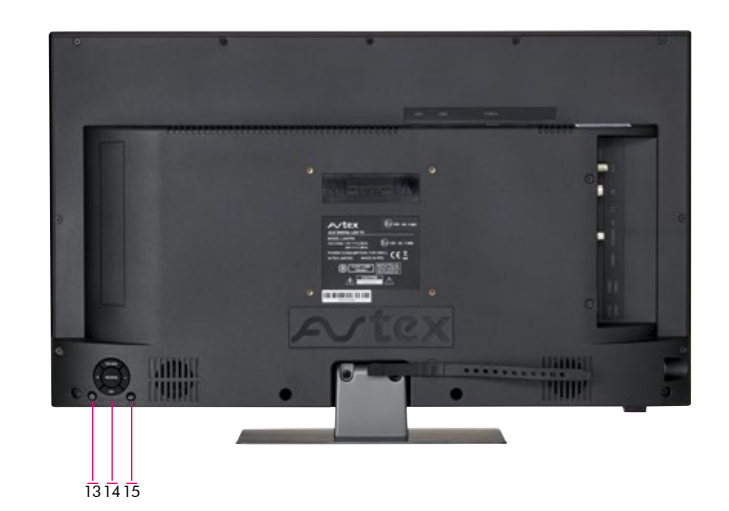

# 2. BEDIENELEMENTE

| Anschlüsse und Bedienelement                      | te (19", 21,5", 23,6")                                                                                                    |
|---------------------------------------------------|----------------------------------------------------------------------------------------------------|
| 01) CI/CI+ Modulschacht                           | mit Staubschutzkappe                                                                                                    |
| 02) USB 1 Anschluss                               |                                                                                                    |
| 03) USB 2 Anschluss                               |                                                                                                    |
| 04) Satelliteneingang                             | DVB-S/S2; F-Buchse                                                                                                    |
| 05) RF Antennenanschluss                          | DVB-T/T2; IEC-Buchse                                                                                                    |
| 06) Kopfhöreranschluss                            | 3,5 mm Klinkenbuchse Stereo                                                                                                    |
| 07) AV Eingang                                    |                                                                                                    |
| 08) Audio-Ausgang (koaxial)                       | S/PDIF Ausgang                                                                                                    |
| 09) HDMI                                          |                                                                                                    |
| 10) HDMI ARC                                      |                                                                                                    |
| 11) 12 Volt / 24 Volt<br>Gleichstrom (DC) Eingang |                                                                                                    |
| 12) Schalter Ein / Aus                            |                                                                                                    |
| 13) Standby                                       | TV in den Ruhemodus / Standbymodus schalten                                                                                                    |
| 14) Bedientasten                                  | Source / Programmwechsel / Lautstärke                                                                                                    |
| 15) AQT                                           | TV – Einstellungsmenü ein- bzw. ausschalten Länger als drei Sekunden<br>drücken, um Sendersuchlauf zu starten (nur terrestrisches Fernsehen<br>DVB-T2 HD/H.265) |

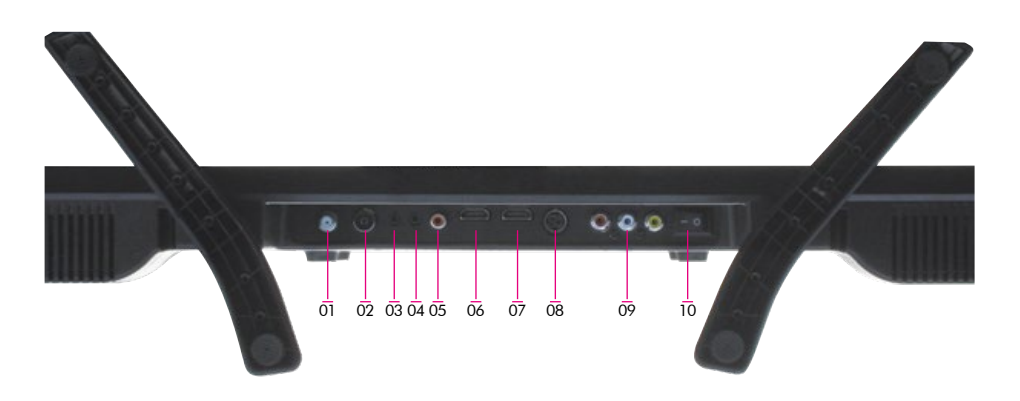

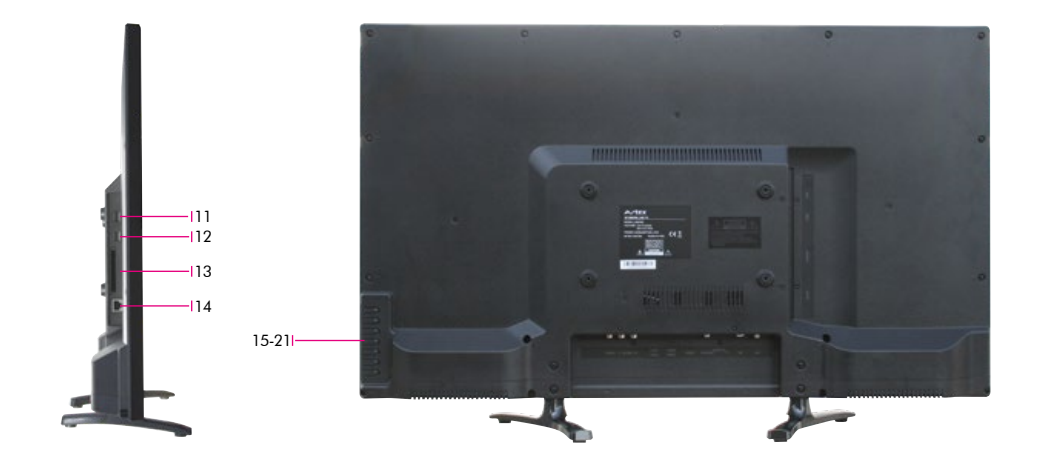

# 2. BEDIENELEMENTE

| Anschlüsse und Bedienelemer                       | nte (32")                                   |
|---------------------------------------------------|---------------------------------------------|
| 01) Satelliteneingang                             | DVB-S/S2; F-Buchse                          |
| 02) RF Antennenanschluss                          | DVB-T/T2; IEC-Buchse                        |
| 03) Kopfhöreranschluss                            | 3,5 mm Klinkenbuchse Stereo                 |
| 04) Audio Eingang                                 |                                             |
| 05) Audio-Ausgang (koaxial)                       | S/PDIF Ausgang                              |
| 06) HDMI                                          |                                             |
| 07) HDMI ARC                                      |                                             |
| 08) 12 Volt / 24 Volt<br>Gleichstrom (DC) Eingang |                                             |
| 09) Cinch                                         |                                             |
| 10) Schalter Ein / Aus                            |                                             |
| 11) USB 1 Anschluss                               |                                             |
| 12) USB 2 Anschluss                               |                                             |
| 13) CI/CI+ Modulschacht                           |                                             |
| 14) Ext I/R                                       | Anschluss für externe Steuerung             |
| 15) POWER                                         | TV in den Ruhemodus / Standbymodus schalten |
| 16) INPUT                                         | Auswahl der Quellen                         |
| 17) VOL+                                          | Lautstärke erhöhen                          |
| 18) VOL-                                          | Lautstärke verringern                       |
| 19) CH+                                           | Programm hochschalten                       |
| 20) CH-                                           | Programm runterschalten                     |
| 21) MENU                                          | Aufrufen des Hauptmenüs                     |

#### COMMON INTERFACE SCHACHT

Der Common Interface (CI+) Schacht / Slot kann ein Conditional Access Modul (CAM) mit einer SmartCard aufnehmen, damit Sie Programme und Angebote des Bezahl-Fernsehens nutzen können. Kontaktieren Sie Ihren Fernsehanbieter, um weitere Informationen zu Verträgen und den Modulen zu erhalten.

Hinweis: Conditional Access Module und SmartCards sind separat erhältlich.

#### 🛆 Achtung! Schalten Sie Ihren Fernseher aus, bevor Sie ein Modul in den Cl+ Modulschacht einführen.

Der CI+ Modulschacht befindet sich auf der Rückseite Ihres Gerätes. Schieben Sie das CA-Modul ordnungsgemäß in den Schacht und führen dann die SmartCard in das CA-Modul ein.

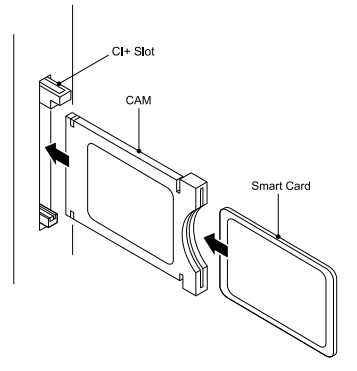

- Warten Sie einige Minuten bis die SmartCard aktiviert ist.
- Wählen Sie den mit Ihrer SmartCard freizuschaltenden Sender aus.
- Details zur Ihrer genutzten SmartCard werden angezeigt.
- Drücken Sie 🐼, um das Menü der SmartCard aufzurufen. Beachten Sie die Anleitung zu Ihrem CI+ Modul für manuelle Einstellungen.
- Sobald das Modul entfernt wurde, erscheint folgende Meldung: "CI-Modul entfernt"
- Schalten Sie den Fernseher ein und Wählen Sie als Eingangssignal "Digital-TV".
- Wird das CA-Modul erkannt, wird folgende Meldung angezeigt: "CI-Modul erkannt"

# 2. BEDIENELEMENTE

# SIGNALEINGÄNGE

# HDMI / AV Setup

Die Menüs bei HDMI – oder AV- Verbindungen sind vergleichbar mit dem des normalen TV-Empfangs, ausser, dass Sie keine Sender - Einstellungen vornehmen können.

Falls es kein Signal gibt, wenn HDMI als Eingangsquelle gewählt wurde, erscheint folgender Bildschirm:

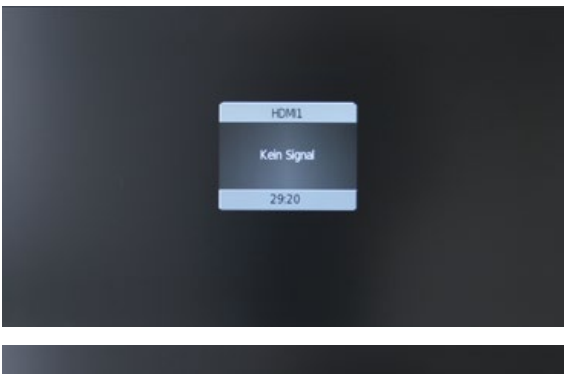

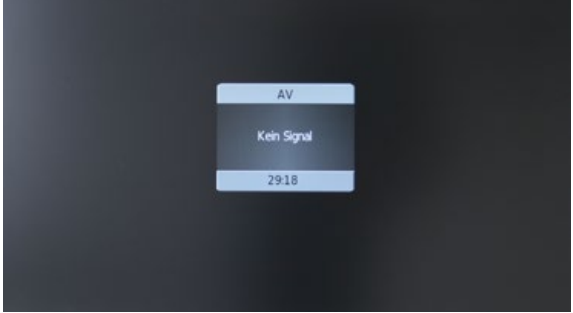

Falls innerhalb von 30 Minuten kein Signal erkannt werden kann, schaltet sich das Gerät automatisch in den Standby-Modus.

#### AUDIO-EINGANG

Wählen Sie AV als Eingang wenn Sie zum Beispiel einen MP3 Player nutzen möchten. Der Bildschirm schaltet sich nach 30 Minuten ab, die Lausprecher bleiben aber aktiv.

# 3. BEDIENUNG DER ANLAGE

# 3.1 Anschalten / Ausschalten

# Achtung!

Wenn Sie den "Oyster<sup>®</sup> TV" Premium mit integriertem Receiver einschalten, startet die automatische Satellitensuche der Antenne. Nach dem Einschalten des Receivers dauert dessen Initialisierung bis zu einer Minute. Danach fährt die Antenne aus und beginnt die automatische Satellitensuche.

Vergewissern Sie sich vor dem Einschalten des "Oyster® TV" Premium, dass die Antenne beim Aufrichten kein Hindernis im Wege ist z. B. ein Ast oder Garagendach.

Wählen Sie an der Fernbedienung einfach die gewünschten Programme. Die Antenne richtet sich automatisch aus.

Aus Sicherheitsgründen fährt die Anlage ein, wenn die Zündung des Fahrzeugs betätigt wird. Um die Antenne erneut zu aktivieren ist es zwingend notwendig das "Oyster® TV" Premium Gerät neu zu booten (Aus- und wieder Einschalten).

### SYNCHRONISIEREN DER ANTENNENANLAGE MIT DEM RECEIVER

Sollte aus irgend einem triftigen Grund die Antennenanlage selbständig einfahren, dann schalten Sie den "Oyster® TV" Premium aus.

#### Gründe können sein:

- ausgelöst durch einen selbständigen Sicherheitstests der Antennenanlage
- eine Unterschreitung der Betriebsspannung
- ein kurzes Ein- und Ausschalten der Zündung.

Nach dem Einfahren der Antenne kann der "Oyster® TV" Premium wieder eingeschaltet werden.

# 3. BEDIENUNG DER ANLAGE

# 3.2 Tastenfunktionen

| Taste   | Funktion                                                                                                    |
|---------|----------------------------------------------------------------------------------------------------|
|         | Insbesondere bei einem größeren Standortwechsel kann die Ausrichtungszeit der Antenne mit der richtigen Ländereinstellung verkürzt werden.                                                                                    |
| COUNTRY | Die "COUNTRY"- Taste ruft das Menü "Select Location" auf. In diesem Menü werden 47 Europäische<br>Länder zur Auswahl angezeigt.                                                                                               |
|         | Durch die Ländereinstellung wird der automatische SKEW aktiviert, sofern Sie diese Option gewählt haben. Haben Sie keinen automatischen SKEW gewählt, schauen sie bitte unter Kapitel "Empfang in fernen Ländern" (Seite 40). |
| PARK    | Die "PARK"- Taste fährt die Antenne ein. Zum Beispiel bei Sturm ist es sinnvoll, die Antenne einzufahren. Der Betrieb des Receivers für ein externes Gerät ist aber noch aktiv.                                               |
|         | Die "STOP"- Taste stoppt die Antenne in jeder Position.                                                                                                    |
| STOP    | Nützlich: Wenn Sie möchten, dass die Antenne ausgefahren bleibt, drücken Sie die STOP Taste<br>und schalten Sie den "Oyster® TV" innerhalb von 15 Sekunden mit der POWER Taste aus<br>(Open Sleep).                           |
|         | Die "START"- Taste bewirkt das Starten der "Automatischen Suche". Es wird der zuletzt eingestellte                                                                                                    |
| START   | Satellit neu gesucht. Die START Taste hebt die Wirkung der STOP und der PARK Taste auf.<br>Um die Transponderfrequenz zu wechseln, drücken Sie "Start, Park, Start, Park, Start" in dieser<br>Reihenfolge hintereinander.     |

# Bitte beachten Sie:

Die Tasten STOP / PARK / START benötigen Sie im Normalbetrieb nicht. Diese Tasten geben Ihnen die Möglichkeit auf die Antennenausrichtung einzugreifen.

# 4.1 Inbetriebnahme

Ihr Oyster TV ist von Werk aus mit der entsprechenden Standard-Senderliste, sowie ggf. mit Favoritenlisten ausgestattet (weitere Favoritenlisten anlegen, siehe Kapitel 4.5, Favoritenliste (Satelliten TV)). Sollten Kanäle fehlen oder möchten Sie andere Kanäle hinzufügen, müssen Sie den automatischen Sendersuchlauf starten.

Bitte wählen Sie die gewünschte Signalquelle aus. In Verbindung mit einer ten Haaft Satellitenanlage muss diese auf DVB-S stehen.

Drücken Sie die 🔤- Taste, um das Signaleingangs-Menü anzuzeigen.

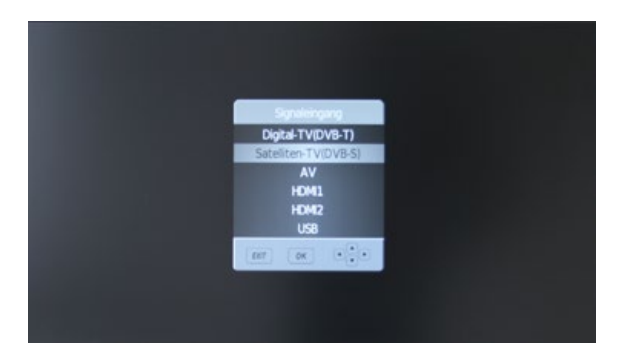

Benutzen Sie die 🖙 🏧 Tasten hoch / runter um den Eingang auszuwählen, 💽 zur Bestätigung. Wenn keine Quelle mit dem 🚱-Knopf ausgewählt wird, gelangen Sie automatisch Sekunden später zurück zur aktuellen Signalquelle.

Drücken Sie 🔤, um das Menü zu verlassen. Die folgenden Signaleingänge können ausgewählt werden. Drücken Sie die entsprechenden Tasten der Fernbedienung:

- Digital TV
- Satellite TV
- AV
- HDMI 1
- HDMI 2
- USB

# 4. BEDIENUNG DES "OYSTER® TV"

# 4.2 Allgemeine TV-Einstellungen

# MENÜ TV-EINSTELLUNGEN

Das Einstellungsmenü erlaubt es Ihnen, den Fernseher einzurichten.

- Um die Display-Menüs auszuwählen, drücken Sie 💷.
- Mit 🕶 🛿 🕶 🖥 können Sie in den Menüs navigieren.
- Mit Exit oder Setup können sie das Einstellungs-Menü verlassen.

### BILD

In diesem Menü lassen sich verschiedene Einstellungen für das Bild des "Oyster" TV" verändern. Sie haben die Möglichkeit folgende Einstellungen vorzunehmen:

| -   | Bidmodus       | 4 weich                    |            |
|-----|----------------|----------------------------|------------|
| 100 | Helligkeit     |                            | = 47       |
| <10 | Kontrast       |                            | 83         |
|     | Farbe          |                            | = 60       |
| 77  | Schärfe        |                            | 80         |
|     |                | -                          | <b>5</b> 0 |
| 5   | Farbtemperatur | <ul> <li>Normal</li> </ul> |            |

# TON

In diesem Menü lassen sich verschiedene Einstellungen für den Ton des "Oyster" TV" verändern. Sie haben die Möglichkeit folgende Einstellungen vorzunehmen:

| 0         | Tonmodus       |   | Standard |    |  |
|-----------|----------------|---|----------|----|--|
|           | Höhen          | - |          | 50 |  |
| 9         | Tiefen         | _ | _        | 50 |  |
| (Nor )    | Balance        | _ | _        |    |  |
| <u>44</u> | Hörgeschädigte |   | Aus      |    |  |
|           | AD Schalter    |   | Aus      |    |  |
| *         | Kopfhörer      |   | An       |    |  |

# DIGITAL-TV EINRICHTUNG

In diesem Menü können Sie generelle Einstellungen für den Empfang digitalen Fernsehens festlegen. Es gibt folgende Optionen:

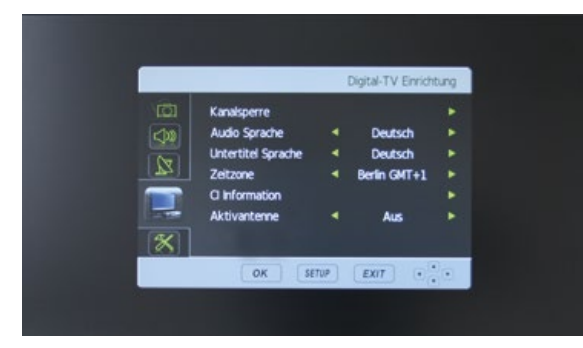

# Sprache: Audio

Wählen Sie ihre bevorzugte primäre und sekundäre Sprache aus.

### Sprache: Untertitel

Legen Sie Ihre bevorzugte Sprache für Untertitel fest.

Zeitzone

Hier können Sie die Zeitzone einstellen.

### **Cl Information**

Unter diesem Menüpunkt können Sie auf die Common Interface Karte zugreifen.

#### Aktivantenne (für Antennen mit Verstärker)

Aktivieren oder deaktivieren sie die Stromzufuhr zur Antenne.

# 4. BEDIENUNG DES "OYSTER® TV"

#### KANALSPERRE

Sie können den Zugang zu bestimmten Funktionen des Fernsehgeräts beschränken. Sobald die Sperre aktiviert ist, müssen Sie das Passwort eingeben, um Änderungen in dem gesperrten Bereichen vorzunehmen.

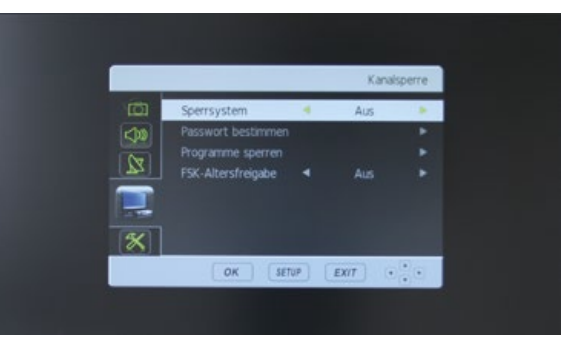

#### Sytemsperre

Sperrt das System, um Einstellungen vorzunehmen muss das Passwort eingegeben werden.

#### Programme sperren

Blockieren Sie ausgewählte Inhalte und Sender.

#### FSK- Altersfreigabe

Beschränken Sie das Programm dem Alter der Zuschauer entsprechend. Es sind dann nur Inhalte verfügbar, die für das ausgewählte Alter geeignet sind. Zur Auswahl stehen verschiedene Altersstufen.

Hinweis: Diese Option wird nicht von allen Programmanbietern unterstützt.

#### Passwort bestimmen

Hier können Sie ihr Passwort ändern.

Hinweis: Das voreingestellte Standard-Passwort ist 0000.

# FUNKTIONEN

In diesem Menü können folgende Optionen geändert werden.

|    |                   |     | Funktio     | xie |
|----|-------------------|-----|-------------|-----|
| ā1 | Display Sprache   |     | Deutsch     |     |
| 10 | Seitenformat      |     | Automatisch |     |
| 81 | Rauschreduktion   |     | Mittel      |     |
| 2  | Sleep-Timer       |     | Aus         |     |
|    | Autom. Sleeptimer |     | An          |     |
| ~  | Zurücksetzen      |     |             | •   |
|    | OK SE             | TUP | EXIT .      | œ   |

# **Display Sprache**

Verändern Sie die Sprache des Display-Menüs.

### Seitenformat

Folgende Optionen sind verfügbar:

- Auto
- Zoom 1
- Zoom 2
- 16:9
- 4:3

### Rauschreduktion

Verringern bzw. verändern Sie das Bildrauschen.

### Sleep Timer

Stellen Sie ein, wann der Fernseher sich automatisch ausschalten soll. Über 👔 😰 wählen Sie die gewünschten Zeit aus. Drücken Sie anschließend 🚥.

# Auto Sleep

Ermöglicht Ihnen das automatische Standby nach 4 Stunden an / oder auszuschalten (EU-Energiesparoption, ab Werk immer aktiv).

# Zurücksetzen

Setzen Sie das Gerät auf die Werkseinstellungen zurück.

# 4. BEDIENUNG DES "OYSTER® TV"

# 4.3 Sendereinstellungen- und Suchlauf (DVB-T / T2)

# SENDER

In diesem Menü können Sie Kanaleinstellungen vornehmen.

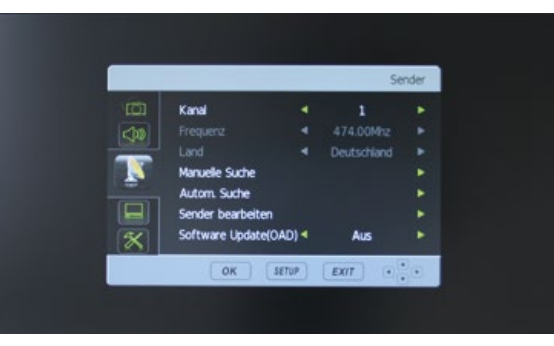

**DVB-T Kanaleinstellungen** Stellen Sie die Kanäle und deren Eigenschaften ein.

Kanal Wählen Sie den Kanal aus, den Sie einstellen möchten.

Frequenz Kann nicht verändert werden.

# Land

Kann nicht verändert werden.

Manuelle Suche Suchen und stellen Sie den Sender manuell ein.

Automatische Suche Ermöglicht das Sortieren, Löschen und Hinzufügen von Einträgen in der Favoritenliste.

### Sender bearbeiten

Ermöglicht das Sortieren und Löschen der Kanäle, sowie das hinzufügen zur DVB-T Favoriten Liste.

#### WEITERE EINSTELLUNGEN DVB-T SENDER

# Hinweis: Die Ländereinstellung ist unveränderbar

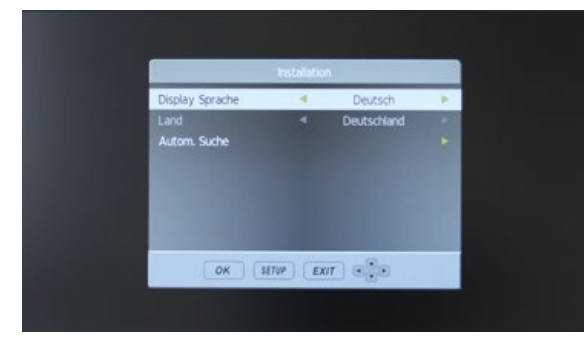

Sobald dieser Bildschirm erscheint, drücken Sie 👁 oder, 🖙 um die Zeile auszuwählen und 🕽 und 🗊, um Land oder Sender auszuwählen. Drücken Sie 💽 um die Auswahl zu bestätigen. Die automatische Suche wird starten und darf nicht unterbrochen werden. Es können nur Sender empfangen werden, wenn eine DVB-T Antenne angeschlossen ist (Nicht im Lieferumfang enthalten).

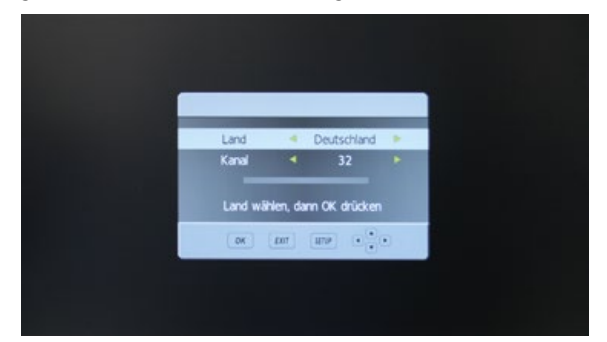

# 4. BEDIENUNG DES "OYSTER® TV"

Wenn dieser Bildschirm erscheint, warten Sie bis der Sendersuchlauf beendet ist. Dies kann einige Minuten dauern.

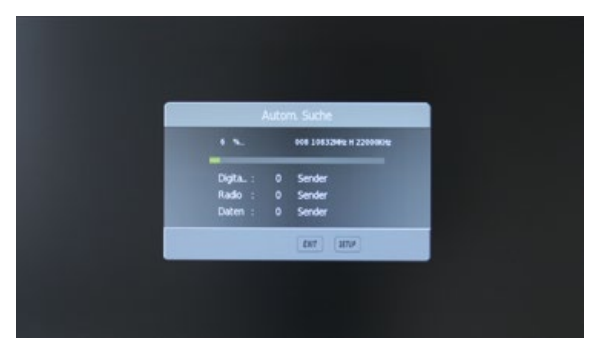

Sobald die Suche abgeschlossen ist, wird das Gerät die Zielregion festlegen. Falls mehr als ein regionaler Sender verfügbar ist, wählen Sie die Primärregion mit **G** aus und drücken anschließend **O**K Drücken Sie **E**, um das Menü zu verlassen.

Sobald die Suche beendet ist, wird der erste verfügbare, digitale Sender angezeigt. Alle anderen verfügbaren Kanäle werden in der Programmliste angezeigt, die sie über die Taste 🗬 aufrufen können.

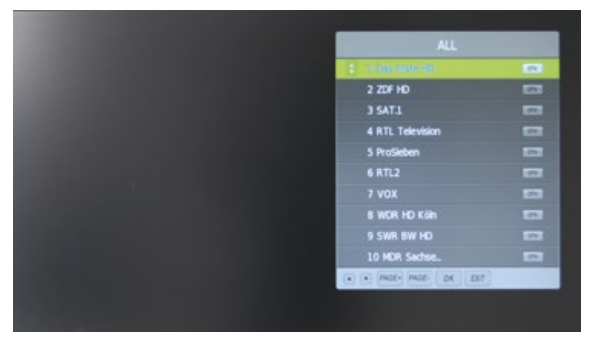

Sie können einen Suchlauf für terrestisches Fernsehen erneut durchführen (Option, terrestische Antenne nicht im Lierferumfang enthalten), in dem Sie die Auto Tune Taste (AQT) drücken und halten. Dabei wird die vorhandene Senderliste gelöscht.

4.4 Sendereinstellungen- und Suchlauf (DVB-S / S2)

Wählen Sie en und wechseln Sie zu Satelliten-TV. Drücken Sie en und wählen Sie mit der er Taste "Kanäle" aus. Wählen Sie er, nun den Satellit den Sie scannen möchten. Kontrollieren Sie, ob die Signal- und Qualitätsanzeige ausschlägt. Gehen Sie zu Suche "Transponder" und drücken Sie er um den Suchlauf zu starten. Es wird nun der gesamte Satellit abgesucht.

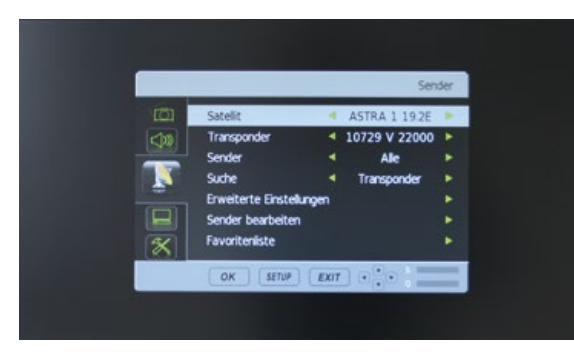

Der Suchlauf fügt alle neu gefundenen Kanäle, auf dem Satellit, am Ende der Standard-Kanalliste an.

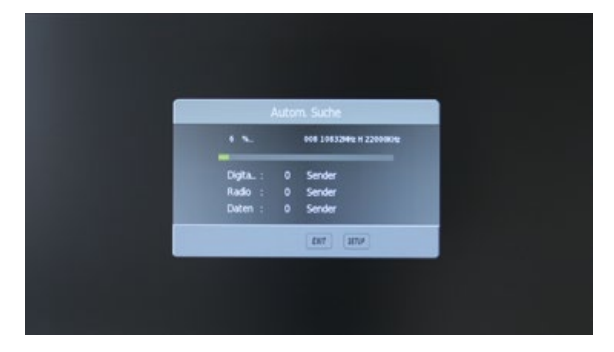

Alle Kanäle können nach Ihren Wünschen sortiert und verändert werden.

# 4. BEDIENUNG DES "OYSTER® TV"

#### WEITERE EINSTELLUNGEN

Mit den Standard-Einstellungen findet Ihr Gerät alle FTA oder verschlüsselten Kanäle. Sollte dies nicht der Fall sein, können Sie im Menü "Erweiterte Einstellungen" Änderungen an den Satelliteneinstellungen vornehmen. Falsche oder fehlerhafte Einstellungen in diesem Menü können dazu führen, dass Ihr Gerät nicht mehr richtig funktioniert!

Das Menü "Erweiterte Einstellungen" benötigt ein Passwort. Im Auslieferzustand ist dies "0000"

|             |   | Erweiterte Einstellun | gen |
|-------------|---|-----------------------|-----|
| Satelit     | 4 | ASTRA 1 19.2E         |     |
| Transponder | 4 | 10729 V 22000         |     |
|             |   |                       |     |
|             |   |                       |     |
|             |   |                       |     |
|             |   |                       |     |
|             |   |                       |     |
| DISEqC1.1   |   |                       |     |
| DISECT1.2   |   |                       |     |
| Suche       |   | Transponder           |     |
|             |   | Ladan una LICO        |     |

# NEUEN TRANSPONDER HINZUFÜGEN

Um Ihren TV zukunftssicher zu machen, gibt es die Möglichkeit neue Transponder hinzuzufügen. Folgen Sie den Anweisungen um einen Transponder anzulegen. Öffnen Sie das Menü "Erweiterte Einstellungen". (Passwort: 0000)

Drücken Sie die 🚥 Taste um in den Satelliten- und TP Manager zu gelangen.

Wählen Sie den entsprechenden Satellit aus und drücken Sie 😰 um die Transponderliste anzuzeigen.

|                               | Erweiterte Einstellungen |
|-------------------------------|--------------------------|
| 01 0282E Ku_ASTRA 2 282E      | 001 10729MHz V 22000KHz  |
| 02 019.2E KU_ASTRA 1 19.2E    | 002 10744MHz H 22000KHz  |
| 13 013.0E Ku_HOTBRD 13.0E     | 003 10773MHz H 22000KHz  |
| 04 0235E Ku_ASTRA 3 235E      | 004 10758MHz V 22000KHz  |
| 05 004.8E KU ASTRA 4 4.8E     | 005 10788MHz V 22000KHz  |
| OG DOD BE KU THOR O.BW        | 006 10803MHz H 22000KHz  |
| 07 005.0E KU_EUTELSAT SW 5.0W | 007 10818MHz V 22000KHz  |
| OB DOD DE KU_EUTELSAT 9 9.0E  | 008 10832MHz H 22000KHz  |
| 09 004.0E Ku_AMOS 4.0W        | 009 10847MHz V 22000KHz  |
| 10 030.0E KU HSPASAT 30.0W    | 010 10862MHz H 22000KHz  |

Drücken Sie die 🔤 Taste um Symbolrate, Frequenz und Polarität hinzuzufügen.

# Speichern Sie mit 💽.

|                                  |             |         | Erweiterte I      | Einstellungen |      |
|----------------------------------|-------------|---------|-------------------|---------------|------|
| 01 028.2E Ku_AS                  | TRA 2 28.2E |         | 031 11464MHz H 22 | ODOKHIZ       |      |
| 02 0192E KU_AS<br>03 0130E KU_HO |             | Transpo | nder ändern       |               |      |
| 04 023.5E Ku_AS                  | Tersponder  |         |                   |               |      |
| 05 004.8E Ku_AS                  | Frequenz    | 4       | 11494             |               |      |
| 06 000.8E Ku_TH                  | C Symbol    | 4       | 22000             | •             |      |
| 07 005.0E Ku_EU                  | Polarität   |         |                   |               |      |
| 08 009.0E Ku_EU                  | 1           |         |                   |               |      |
| 09 004.0E KU_AM                  | K           |         |                   |               | - 50 |
| 10 030.0E Ku_HS                  | PASAT 30.0W |         | 040 11612MHz H 22 | 000KH2        | - 28 |
| 700 5017                         | MIT SCAN    | OK SE   | TUP EXIT          | (*)           |      |

Durch drücken der 🚥 Taste startet der Suchlauf auf dem neu angelegten Transponder. Alle neuen Kanäle werden am Ende der Kanalliste hinzugfügt.

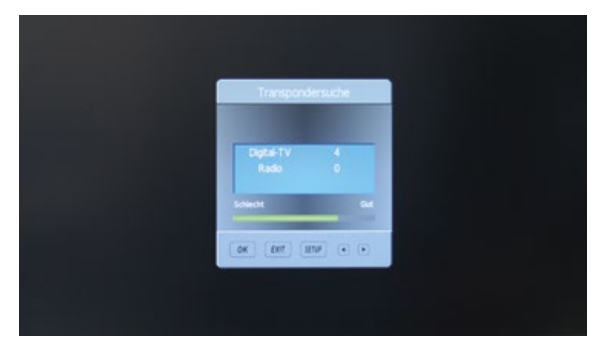

# 4. BEDIENUNG DES "OYSTER® TV"

# FAQ FÜR DIE SATELLITENEINSTELLUNG (DVB-S)

 Es wurden keine Kanäle gefunden, Signal und Qualität zeigen keinen oder sehr wenig Ausschlag? Prüfen Sie alle Kabel vom TV zum LNB. Stellen Sie sicher das die Antenne auf den richtigen Satellit ausgerichtet ist und die Sicht nicht durch Bäume oder Hindernisse versperrt ist.

#### 2. Beim Suchlauf wurden nicht alle oder falsche Sender gefunden?

Stellen Sie sicher das die Antenne auf den richtigen Satellit ausgerichtet ist und dieser im Menü auch eingestellt wurde.

#### 3. Klötzchenbildung oder Aussetzer beim Ton während des Schauens?

Prüfen Sie im Menü "Sender" Verluste und Qualität. Eine leicht verstellte Antenne kann schon zu großen Einbußen in der Empfangsleistung führen. Auch sollte das Kabel nicht zu lang sein. Beachten Sie auch, dass je nach Satellit die Größe der Antenne variieren kann.

### 4. Signalverlust bei leichtem Regen oder Schnee.

Dies kommt in der Regel von einem zu schlechten Signal. Prüfen Sie die Ausrichtung der Antenne oder die Größe der Antenne selbst.

#### 5. Signalverlust bei Wind

Prüfen Sie die Befestigung der Antenne. Diese sollte sich nicht bewegen. Stellen Sie auch sicher, dass sich im Sichtfeld keine Gegenstände, wie z.B. Bäume befinden, die sich bewegen.

#### 6. Untertitel oder Tonspur sind falsch

Stellen Sie sicher dass Sie im Menü die richtigen Einstellungen für die Sprache getroffen haben.

#### 7. Wie kann ich einen neuen Kanal hinzufügen, der nicht mit dem Suchlauf gefunden wurde?

Sie müssen den neuen Transponder hinzufügen. Lesen Sie hierzu den entsprechen den Teil dieser Anleitung.

# KANÄLE BEARBEITEN (SATELLITEN TV MODUS)

Gehen Sie über 🐨 ins Menü und wählen Sie die Rubrik "Sender". Wählen Sie jetzt "Sender bearbeiten". Drücken Sie 🕶 🍽 oder 🛤 oder 🛤 einen Sender auszuwählen. Mit den farbigen Tasten können Sie folgende Einstellungen festlegen:

### Rot

Drücken Sie die 🚥 Taste , um einen Sender zu löschen. Sie können ihn über 🎔 🌤 auswählen. Drücken Sie 💽, um den gewählten Sender zu löschen.

# Gelb

Die 📟 Taste erlaubt es Ihnen, Kanäle zu verschieben. Über 🖙 🌤 können Sie den gewählten Sender auf den gewünschten Platz verlegen. 💽 drücken um den Sender dauerhaft an dem Neuen zu platzieren.

# Blau

Wollen Sie, dass ein Sender beim Durchschalten der Kanäle übersprungen wird, wählen Sie den Sender aus und drücken Sie die 🚥 Taste. Der Sender kann nun nur noch durch direkte Eingabe der Nummer angewählt werden.

# Grün

Drücken Sie die en Taste, um die gesamte Senderliste zu Löschen. Achtung! Anlage findet danach evtl. keinen Satellit mehr!

### KANÄLE BEARBEITEN (DIGITALTV MODUS)

Drücken Sie ጥ 栖 oder 🔤 🚥 um einen Sender auszuwählen. Mit den farbigen Tasten können Sie folgende Einstellungen festlegen:

# Rot

Drücken Sie die 🚥 Taste, um einen Sender zu löschen. Sie können ihn über 🖙 🏝 auswählen. Drücken Sie 🙉, um den gewählten Sender zu löschen.

### Gelb

Die 📟 Taste erlaubt es Ihnen, Kanäle zu verschieben. Über 🕿 🏝 können Sie den gewählten Sender auf den gewünschten Platz verlegen. 🚾 drücken um den Sender dauerhaft an dem neuen zu platzieren.

### Blau

Wollen Sie, dass ein Sender beim Durchschalten der Kanäle übersprungen wird, wählen Sie den Sender aus und drücken Sie die 🚥 Taste. Der Sender kann nun nur noch durch direkte Eingabe der Nummer angewählt werden.

# FAV

Drücken Sie die **Taste**, um den Sender der DVB-T Favoritenliste hinzuzufügen.

# 4. BEDIENUNG DES "OYSTER® TV"

# 4.5 Favoritenliste (Satelliten TV)

Neue FAV-Liste anlegen: Gehen Sie über 🐨 ins Menü und wählen Sie die Rubrik "Sender". Wählen Sie jetzt "Favoritenliste". Dort können Sie durch wiederholtes Drücken der 📨 Taste, die Favoritenlisten durchblättern, bis eine leere Liste erscheint. Die ersten beiden Favoritenlisten sind von Werk ab mit alternativen Programmen belegt (siehe Kapitel 4.1, Inbetriebnahme).

Mit 🖙 🍜 können Sie die Sender durchgehen und den ausgewählten Sender druch Drücken der ADD Taste (🚥) der Liste hinzufügen. Diese werden hinten angehängt. Eine spätere Sortierung ist nicht möglich.

Ein bereits hinzugefügter Sender ist mit einem Herz markiert.

# 4.6 Sonstige Funktionen

# TELETEXT (NICHT VON ALLEN SENDERN ANGEBOTEN)

Der Videotext ist ein Informationssystem, das auf Ihrem Fernseher angezeigt werden kann. Mit den entsprechenden Kontrollknöpfen können Sie die Seiten aufrufen, die im Index gelistet sind.

# Hinweis: Ist der Videotext aufgerufen, können keine Display-Menüs aufgerufen werden. Farbe, Kontrast und Helligkeit können nicht verändert werden, die Lautstärke schon.

Drücken Sie min, um den Videotext aufzurufen. I.d.R. wird die Indexseite angezeigt.

Durch erneutes Drücken der men Taste wird der Videotext beendet, der Bildschirm zeigt das Programm des ausgewählten Senders an.

### Mix

Wenn Sie den Videotext aufgerufen haben, können Sie ihn durch Mix sum transparent schalten, so dass gleichzeitig das Programm zu sehen ist.

### Ausblenden

Über die Cancel 💷 Taste können Sie den Videotext komplett ausblenden, beenden ihn aber nicht.

### Seite auswählen

- Um eine Videotextseite anzusteuern, geben Sie die gewünschte Zahlenkombination über die Zifferntasten ein. Die Nummern werden in der oberen linken Ecke des Bildschirms erscheinen. Die Seitensuche wird gestartet.
- Um zur Indexseite zurückzukehren, drücken Sie Index PAGE .
- Um eine Unterseite auszuwählen, drücken Sie Subpage PAGE.

#### Untertitel

Um Untertitel während des normalen Fernsehprogramms anzuzeigen, wählen Sie Seite 150 des Videotextes aus. Insofern die Sendung Untertitel unterstützt, werden Sie am unteren Bildschirmrand eingeblendet.

• Drücken Sie TEXT um den Videotextmodus zu beenden.

#### Informationen abrufen

- Drücken Sie Reveal w verborgene Informationen abzurufen (Quiz-Antworten etc.).
- Drücken Sie Reveal erneut, um den Modus zu beenden.

### Schnellzugriff

Am unteren Rand des Videotextes finden Sie farblich und thematisch geordnete Kategorien (🚥, 🚥, 🚥).

- Durch Drücken der entsprechenden farbigen Knöpfe auf der Fernbedienung können Sie diese Kategorien ansteuern.
- Drücken Sie Index, um zur Indexseite zurückzukehren.

#### Seite feststellen

Wenn Sie im Videotextmodus eine Seite mit Unterseiten aufgerufen haben, werden diese automatisch nacheinander aufgerufen.

- Drücken Sie Hold [11], um die Abfolge zu stoppen und um bei der angezeigten Seite zu bleiben. Das Feststellen-Symbol wird in der oberen linken Ecke angezeigt.
- Drücken Sie Hold erneut, um das Blättern der Unterseiten wieder zuzulassen.

#### Videotext vergrößern

- Drücken Sie Size, um den abgebildeten Videotext zu vergrößern. Die Seite wird in zwei Hälften geteilt.
- Drücken Sie Size ein weiteres Mal, um den zweiten Teil der Seite zu sehen.
- Drücken Sie ein drittes Mal Size **w**, kehren Sie zur Normalansicht zurück.

#### Digitaltext (nur für Großbritannien)

Der Digitaltext ist ein Informationssystem, das auf Ihrem Fernseher angezeigt werden kann.

Hinweis: Ist der Digitaltext aufgerufen, können keine Display-Menüs aufgerufen werden. Farbe, Kontrast und Helligkeit können nicht verändert werden, die Lautstärke schon.

# 4. BEDIENUNG DES "OYSTER® TV"

#### Hinweis: Stellen Sie sicher, dass der ausgewählte Sender Digitaltext überträgt.

Folgen Sie den Anweisungen auf dem Bildschirm.

- Drücken Sie **TEXT**, um den Digitaltext aufzurufen
- Über 🖙 🏧 können Sie die gewünschte Seite auswählen und mit 💽 bestätigen. Alternativ können Sie über die Zahlentasten die Seite ansteuern.
- Mit 🕶 🛿 🕶 🔹 können Sie im Digitaltext navigieren.
- Mit den Farbtasten 📟, 📟, 👐 und 💵 können Sie bestimmte Optionen direkt aufrufen.
- Um den Digitaltext zu beenden, drücken Sie 💷 oder 📼.

### UNTERTITEL

Wenn ein Sender Untertitel anbietet, können Sie diese über die Taste 🚥 auswählen. Die gewünschte Sprache können Sie mit 👁 bestimmen und anschließend mit 👁 bestätigen.

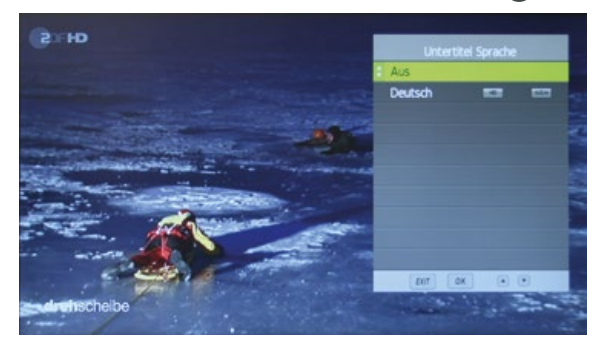

#### PROGRAMMINFORMATION

Sie können Informationen des Senders, den sie aktuell schauen, über die Taste 🔤 abrufen. Das folgende Bild zeigt eine typische Programminformation.

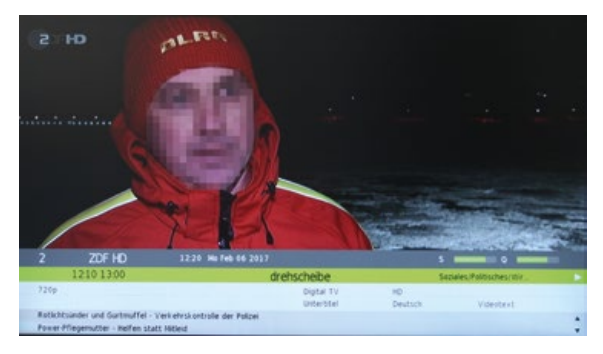

Programminformationen für die nachfolgenden Sendungen können Sie mit 🗗 auswählen.

# AUDIO

Sie können durch Drücken der Auto Taste die Sprache und Tonspur auswählen.

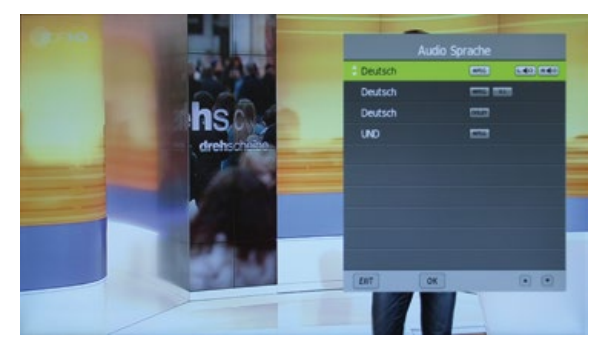

Wählen Sie die gewünschte Sprache über 🖤 🏧 aus und drücken OK.

### Elektronischer Programmführer

Der elektronische Programmführer (EPG) liefert Informationen über laufende und zukünftige Sendungen des ausgewählten Senders.

Drücken Sie die EPG Taste, um den Programmführer zu starten. Das folgende Menü erscheint:

| Programmführer<br>Inguin, Löwe & Co.<br>16/02/2017 11:55-12:4 |              |                             |                | 1212 06/02/20         |  |
|---------------------------------------------------------------|--------------|-----------------------------|----------------|-----------------------|--|
| Kanal                                                         | 12:00        | 12.30                       | 1300           | 13/30                 |  |
| 1 Das Erste HD                                                | Tages.       |                             |                |                       |  |
| 2 ZDF HD                                                      |              | diefschebe .                |                | ARD-Mittagsmagazin    |  |
| 3 SAT1                                                        | Richter      | Richter Alexander Hold      |                | uhypoltwache          |  |
| 4 RTL Television                                              |              | Purkt 12 - Das              | RTL-Mittagsjou | umal                  |  |
| 5 ProSieben                                                   | How I Net Yo | How I Net Yo. How I Net Yo. |                | Two and a Ha. T.      |  |
| 6 RTL2                                                        | We           | ungewechselt                |                | Koin 50667            |  |
| 7 VOX                                                         | 910          | Shopping Queen              |                | n Till und Tränen     |  |
| 8 WOR HO Köln                                                 | Pinquin, Lör | ne & Co. Work               | Planet Wasse   | n Abgetaucht - unter- |  |

Mit auf / ab oder 🕶 🏧 🏧 🕬 navigieren Sie durch die Kanäle und Sendungen. Drücken Sie 🕽 🔹 um zu den nächsten Events im EPG zu gelangen. Je nach Sender kann die Länge des EPG's variieren. (max. 7 Tage).

Mit or können Sie zum ausgewählen Sender wechseln, dies geht nur auf dem ersten Event im EPG, da die anderen noch nicht angefangen haben. Drücken Sie Guide oder of, um den Programmführer zu beenden.

# 4. BEDIENUNG DES "OYSTER® TV"

4.7 Technische Spezifikation "Oyster® TV"

| ten Haaft TV Geräte                                                 | "Oyster <sup>®</sup> TV" – 19"                | "Oyster <sup>®</sup> TV" – 21,5"              | "Oyster <sup>®</sup> TV" – 24"                | "Oyster® TV" – 32"                       |  |
|---------------------------------------------------------------------|-----------------------------------------------|-----------------------------------------------|-----------------------------------------------|------------------------------------------|--|
| Тур                                                                 | L199TRS                                       | L219TRS                                       | L249TRS                                       | L329TRS                                  |  |
| EU Energieeffizienzklasse                                           | А                                             | A                                             | А                                             | А                                        |  |
| Bildschirmgröße                                                     | 19,5" / 49,5 cm                               | 21,5" / 55 cm                                 | 23,6" / 60 cm                                 | 32" / 81 cm                              |  |
| Leistungsaufnahme in Betrieb                                        | 20 W max.                                     | 23 W max.                                     | 23 W max.                                     | 37 W max.                                |  |
| Jährlicher Energieverbrauch in<br>kWh / Jahr*                       | 29 kWh / Jahr                                 | 34 kWh / Jahr                                 | 34 kWh / Jahr                                 | 54 kWh / Jahr                            |  |
| Leistungsaufnahme Standby /<br>Auszustand                           | < 0,5 W                                       | < 0,5 W                                       | < 0,5 W                                       | < 0,5 W                                  |  |
| Auflösung (Pixel)                                                   | Full HD 1920 x 1080                           | Full HD 1920 x 1080                           | Full HD 1920 x 1080                           | Full HD 1920 x 1080                      |  |
| Betrachtungswinkel H / V                                            | 176° / 176°                                   | 178° / 178°                                   | 178° / 178°                                   | 178° / 178°                              |  |
| Helligkeit                                                          | 250 (cd / m²)                                 | 250 (cd / m²)                                 | 250 (cd / m²)                                 | 230 (cd / m²)                            |  |
| Kontrast                                                            | 3000:1                                        | 3000:1                                        | 3000:1                                        | 1200:1                                   |  |
| Tuner                                                               | DVB-S2, DVB-T2<br>HD/H.265**                  | DVB-S2, DVB-T2<br>HD/H.265**                  | DVB-S2, DVB-T2<br>HD/H.265**                  | DVB-S2, DVB-T2<br>HD/H.265**             |  |
| Lautsprecher Musikleistung                                          | 2 x 2 W                                       | 2 x 2 W                                       | 2 x 2 W                                       | 2 x 2 W                                  |  |
| Abmessungen mit Fuß (B x H x T)<br>Abmessungen ohne Fuß (B x H x T) | 44,8 x 27,7 x 10,5 cm<br>44,8 x 25,8 x 4,6 cm | 49,2 x 30,7 x 12,5 cm<br>49,2 x 28,8 x 4,6 cm | 53,3 x 33,3 x 12,5 cm<br>53,3 x 31,4 x 4,7 cm | 73 x 47,2 x 6,1 cm<br>73 x 43,2 x 6,1 cm |  |
| Gewicht mit Fuß / Gewicht<br>ohne Fuß                               | $\sim$ 2,7 kg / $\sim$ 2,6 kg                 | ~ 3,1 kg / ~ 3 kg                             | ~ 3,5 kg / ~ 3,4 kg                           | ~ 5,8 kg / ~ 5,6 kg                      |  |
| VESA-Standard                                                       | 100 x 100 mm                                  | 100 x 100 mm                                  | 100 x 100 mm                                  | 200 x 100 mm                             |  |
| Betriebsspannung (1 nur mit<br>Netzadapter)                         | 12 V DC / 24 V DC / 230<br>V AC <sup>1</sup>  | 12 V DC / 24 V DC / 230<br>V AC <sup>1</sup>  | 12 V DC / 24 V DC / 230<br>V AC <sup>1</sup>  | 12 V DC / 24 V DC / 230<br>V AC1         |  |
| Typgenehmigungszeichen                                              | <b>(E9)</b> 10R - 05. 11997                   | E9 10R - 05. 11997                            | <b>(E9)</b> 10R - 05. 11996                   | in Bearbeitung                           |  |
| Anschlüsse                                                          |                                               |                                               |                                               |                                          |  |
| HDMI                                                                | ~                                             | ~                                             | ~                                             | ~                                        |  |
| HDMI ARC                                                            | Audio Return Channel (ARC)                    | Audio Return Channel (ARC)                    | Audio Return Channel (ARC)                    | Audio Return Channel (ARC)               |  |
| 2 x USB                                                             | Video / Audio / Foto                          | Video / Audio / Foto                          | Video / Audio / Foto                          | Video / Audio / Foto                     |  |
| 3 x Cinchbuchse (RCA)                                               | -                                             | -                                             | -                                             | analog Audio / FBAS in                   |  |
| Klinkenbuchse 3,5 mm Stereo                                         | Kopfhörer-Anschluss                           | Kopfhörer-Anschluss                           | Kopfhörer-Anschluss                           | Kopfhörer-Anschluss                      |  |
| digitaler Audio Ausgang Coaxial<br>(RCA)                            | ~                                             | ~                                             | ۲                                             | v                                        |  |
| Netzschalter Ein / Aus                                              | ~                                             | ~                                             | ~                                             | ~                                        |  |
| CI / CI+ Modulschacht                                               | ~                                             | v                                             | ~                                             | ~                                        |  |
| Audio Eingang                                                       | -                                             | -                                             | -                                             | ~                                        |  |
| AV Eingang                                                          | ~                                             | ~                                             | ~                                             | -                                        |  |
| Lieferumfang                                                        |                                               |                                               |                                               |                                          |  |
| TV-Gerät mit Standfuß                                               | ~                                             | ~                                             | ~                                             | ~                                        |  |
| Systemfernbedienung                                                 | ~                                             | ~                                             | ~                                             | ~                                        |  |
| TV Bordspannungskabel /<br>TV AC-Adapter                            | ~/~                                           | ~/~                                           | ~/~                                           | ~/~                                      |  |
| Anwendungshinweise                                                  | ~                                             | ~                                             | ~                                             | ~                                        |  |

# 5. SERVICE

# 5.1 Empfangspraxis – Ausrichten einer Satellitenanlage

Um eine Satellitenanlage auf einen Satelliten auszurichten muss man drei Einstellebenen beachten:

# 1. AZIMUT-WINKEL ("KOMPASSRICHTUNG")

Als Azimut-Winkel bezeichnet man die horizontale Ausrichtung einer Antenne, die den Winkel zwischen Norden und der Antennenausrichtung angibt. Der Azimut-Winkel hängt von der geografischen Position des Empfängers und des gewählten Satelliten ab.

So hat z.B. ASTRA 1 (Orbital position 19,2° Ost) in Berlin einen Azimut von 173° und in Südspanien 143°.

# 2. ELEVATIONS-WINKEL ("NEIGUNGSWINKEL")

Der Elevations-Winkel sagt aus, wie hoch der Satellit über dem Horizont am Himmel steht und hängt ebenfalls von der Position des Empfängers und dem gewählten Satelliten ab. Er liegt in Mitteleuropa typisch zwischen 25° bis 35° und wird geringer, je weiter man sich nach Norden bewegt.

### 3. SKEW-WINKEL ("POLARISATIONSFEHLWINKEL")

Für bestmöglichen Empfang in den Randgebieten der südwestlichen und südöstlichen Urlaubsregionen ist ein Drehen des LNB in die entsprechende Himmelsrichtung sinnvoll. Damit wird der durch die Erdkrümmung entstandene Polarisationsfehlwinkel ausgeglichen.

Die Oyster® bietet optional eine "SKEW"-Ausstattung mit vollautomatischer Einstellung des LNB an.

### HINDERNISSE VOR DER ANTENNE

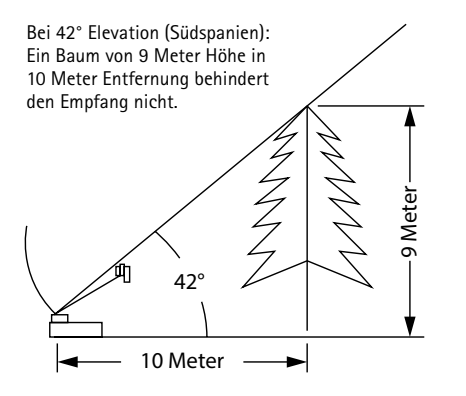

Bei 28° Elevation (Norddeutschland): Ein Baum mit einer Höhe von 5,3 Meter in 10 Meter Entfernung stört den Empfang nicht.

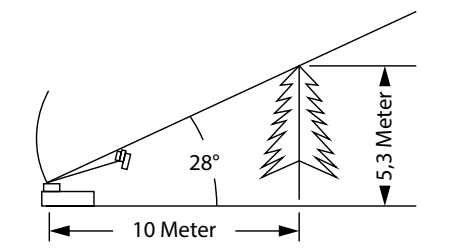

# 5. SERVICE

# 5.2 Empfang in fernen Ländern

### EINSTELLUNG DES LNB'S IN UNTERSCHIEDLICHEN GEGENDEN:

Diese Einstellung wird bei der Oyster<sup>®</sup> Premium mit SKEW-Option automatisch ausgeführt. In diesem Kapitel wird beschrieben wie man eine LNB Nachjustierung vornimmt, um in den Randgebieten der Ausleuchtungszone von Fernsehsatelliten den Empfang zu optimieren. Dabei wird die LNB- oder die Antennenverschraubung gelöst und der LNB bzw. die komplette Flachantenne um ein bestimmtes Winkelmaß gedreht. Diese Optimierung ist nur in Randgebieten notwendig. Die Durchführung wird nur technisch Versierten empfohlen. Alle Satelliten, die ein für Mitteleuropäer interessantes Programm aussenden, zielen auf Mitteleuropa. Wenn sich die Empfangsanlage also außerhalb dieser Gegend befindet, dann schaut die Antenne ,von der Seite' auf den Satelliten. Dieser Effekt nennt sich "SKEW-Winkel" oder auch "Polarisationsfehlwinkel" und tritt insbesondere in Gegenden wie Portugal, Südspanien, Marokko, Griechenland, Türkei und ganz extrem auf den Kanarischen Inseln auf. Die Empfangselektronik kompensiert diesen Effekt meist ohne weiteres Zutun, aber in manchen Fällen muss von Hand etwas ,nachgeholfen' werden. Dieses ,Nachhelfen' besteht darin, dass der LNB (Empfangskopf der Antenne) bzw. die komplette Flachantenne um einige Grad gedreht werden muss.

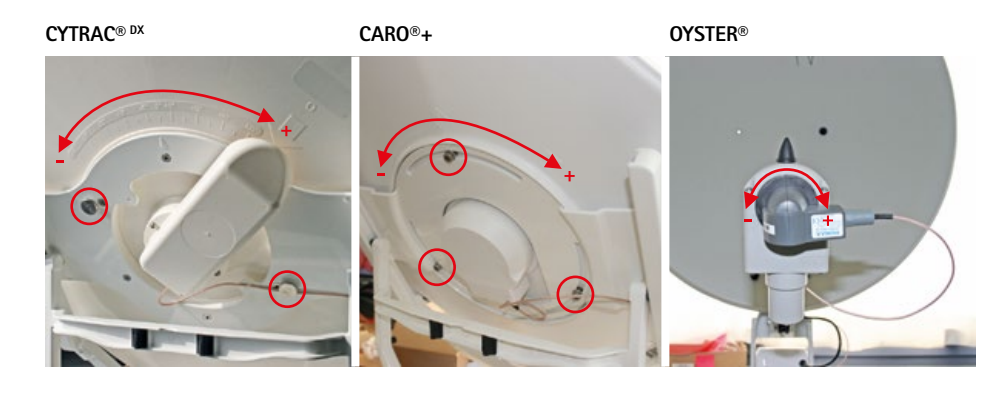

# 5. SERVICE

# FÜR OYSTER®:

Für die folgenden Tabellen und Winkelangaben gilt als Festlegung: Zur Bestimmung der Drehrichtung schaut der Betrachter wie der LNB in Richtung auf den Spiegel der Parabolantenne, er steht also vor der Antenne. Die langen Striche sind jeweils 10°. Es muss der LNB gedreht werden.

- Drehrichtungen IM UHRZEIGERSINN sind positiv (+). | Drehrichtungen GEGEN DEN UHRZEIGERSINN sind negativ (-).
- Bei einer Drehung in "+" Richtung wird der LNB-Körper UNTEN nach LINKS bewegt.
- Bei einer Drehung in "-" Richtung wird der LNB-Körper UNTEN nach RECHTS bewegt.

# FÜR CARO®+ / CYTRAC® DX:

Für die folgenden Tabellen und Winkelangaben gilt als Festlegung: Zur Bestimmung der Drehrichtung schaut der Betrachter wie die Antenne in Richtung auf den Satellit, er steht also hinter oder neben der Antenne. Es muss die komplette Antenne gedreht werden.

- Drehrichtungen IM UHRZEIGERSINN sind negativ (-).
- Drehrichtungen GEGEN DEN UHRZEIGERSINN sind positiv (+).
- Bei einer Drehung in "-" Richtung wird die Antenne UNTEN nach LINKS bewegt.
- Bei einer Drehung in "+" Richtung wird die Antenne UNTEN nach RECHTS bewegt.

# 5. SERVICE

Einstellung des LNB's in unterschiedlichen Gegenden:

| Land                                   | Eutelsat<br>5° West | Thor<br>0.8° West | Astra 4<br>4.8° Ost | Hotbird<br>13° Ost | Astra 1<br>19.2° Ost | Astra 3<br>23.5° Ost | Astra 2<br>28.2° Ost |
|----------------------------------------|---------------------|-------------------|---------------------|--------------------|----------------------|----------------------|----------------------|
| Deutschland,<br>Österreich,<br>Schweiz | -23°                | -16°              | -12°                | -6°                | 0°                   | 4°                   | 8°                   |
| Frankreich                             | -15°                | -11°              | -5°                 | 2°                 | 7°                   | 11°                  | 14°                  |
| Beneluxstaaten                         | -16°                | -12°              | -8°                 | -2°                | 3°                   | 6°                   | 9°                   |
| England                                | -9°                 | -6°               | -3°                 | 3°                 | 7°                   | 10°                  | 12°                  |
| Irland                                 | -6°                 | -3°               | 1°                  | 7°                 | 11°                  | 13°                  | 16°                  |
| Portugal                               | -4°                 | 1°                | 8°                  | 16°                | 22°                  | 25°                  | 28°                  |
| Südspanien,<br>Gibraltar               | -8°                 | -3°               | 5°                  | 14°                | 20°                  | 24°                  | 28°                  |
| Skandinavien                           | -19°                | -16°              | -14°                | -9°                | -6°                  | -4°                  | -2°                  |
| Griechenland                           | -38°                | -35°              | -29°                | -20°               | -12°                 | -7°                  | 0°                   |
| Türkei, Ungarn,<br>Weißrussland        | -39°                | -36°              | -31°                | -26°               | -20°                 | -15°                 | -11°                 |
| Kanarische<br>Inseln                   | 12°                 | 18°               | 26°                 | 34°                | 39°                  | 42°                  | 44°                  |
| Marokko                                | -8°                 | -2°               | 6°                  | 17°                | 23°                  | 27°                  | 31°                  |
| Italien, Sizilien                      | -27°                | -24°              | -17°                | -8°                | -2°                  | 3°                   | 8°                   |
| Kroatien                               | -27°                | -24°              | -19°                | -11°               | -5°                  | -1°                  | 4                    |
| Tunesien,<br>Libyen                    | -27°                | -22°              | -15°                | -4°                | 4°                   | 9°                   | 15°                  |

Hinweis: Diese Tabelle enthält nur Richtwerte für den SKEW-Winkel. Korrekturen unter ca. 8° brauchen nicht unbedingt ausgeführt werden, solange guter Empfang gewährleistet ist. Die "Feineinstellung" des SKEW-Winkels ermöglicht häufig den Empfang von Satelliten in Gegenden, die eigentlich schon deutlich ausserhalb des Versorgungsgebietes liegen. Die eigentlichen Versorgungsgebiete der einzelnen Satelliten können Sie unter www.lyngsat.com oder unter www.satcodx.com nachlesen. Diese beiden Webseiten bieten ganz allgemeine, interessante Informationen über das Kanalangebot und die Reichweite des Satellitenfernsehens.

# 5. SERVICE

# 5.3 Störungen

#### Stopfunktion

Die Antenne muss jederzeit in ihrer Bewegung angehalten werden können. Das Anhalten oder Unterbrechen einer Satellitensuche wird mit der SAT-Taste des Bedienteils, der Stop-Taste der Fernbedienung des Oyster TVs oder der Powertaste auf der FeatureBox (nur bei Oyster V) ausgeführt. Nach dem Drücken einer dieser Tasten werden keine Steuerbefehle mehr angenommen.

### Zurücksetzen der Stopfunktion

Aufgehoben wird diese Stopfunktion durch einen erneuten Bewegungsbefehl, z.B. durch das Drücken der Start-Taste auf der Fernbedienung des Oyster TVs bei den Premium Anlagen, der SAT-Taste auf dem Bedienteil der Vision Anlagen oder der Powertaste auf der FeatureBox (nur bei Oyster V).

| Fehlerbeschreibung                                                                   | Störungsbeseitigung                                                                                                    |
|--------------------------------------------------------------------------------------|----------------------------------------------------------------------------------------------------|
| Bei der Suche nach einem<br>Satelliten konnte kein Signal<br>empfangen werden.       | Haben Sie freie Sicht nach Süden?<br>Sind Sie im Empfangsbereich der eingestellten Suchsatelliten?<br>Müsste aufgrund Ihres Standorts oder SKEW-Winkel des LNB geändert<br>werden? |
| Anlage fährt nicht korrekt aus,<br>bzw. ein.                                         | Ragen Gegenstände in den Bewegungsbereich der Antenne?<br>Ist die Versorgungsspannung zu gering (Batterie schwach)?                                                                |
| Antenne reagiert nach dem<br>Einschalten nicht oder reagiert<br>nicht auf Kommandos. | Ist die Sicherung in Ordnung?<br>Sind alle Kabel ordnungsgemäß eingesteckt?                                                                                                    |

# 6. ANHANG

# 6.1 Konformitätserklärung

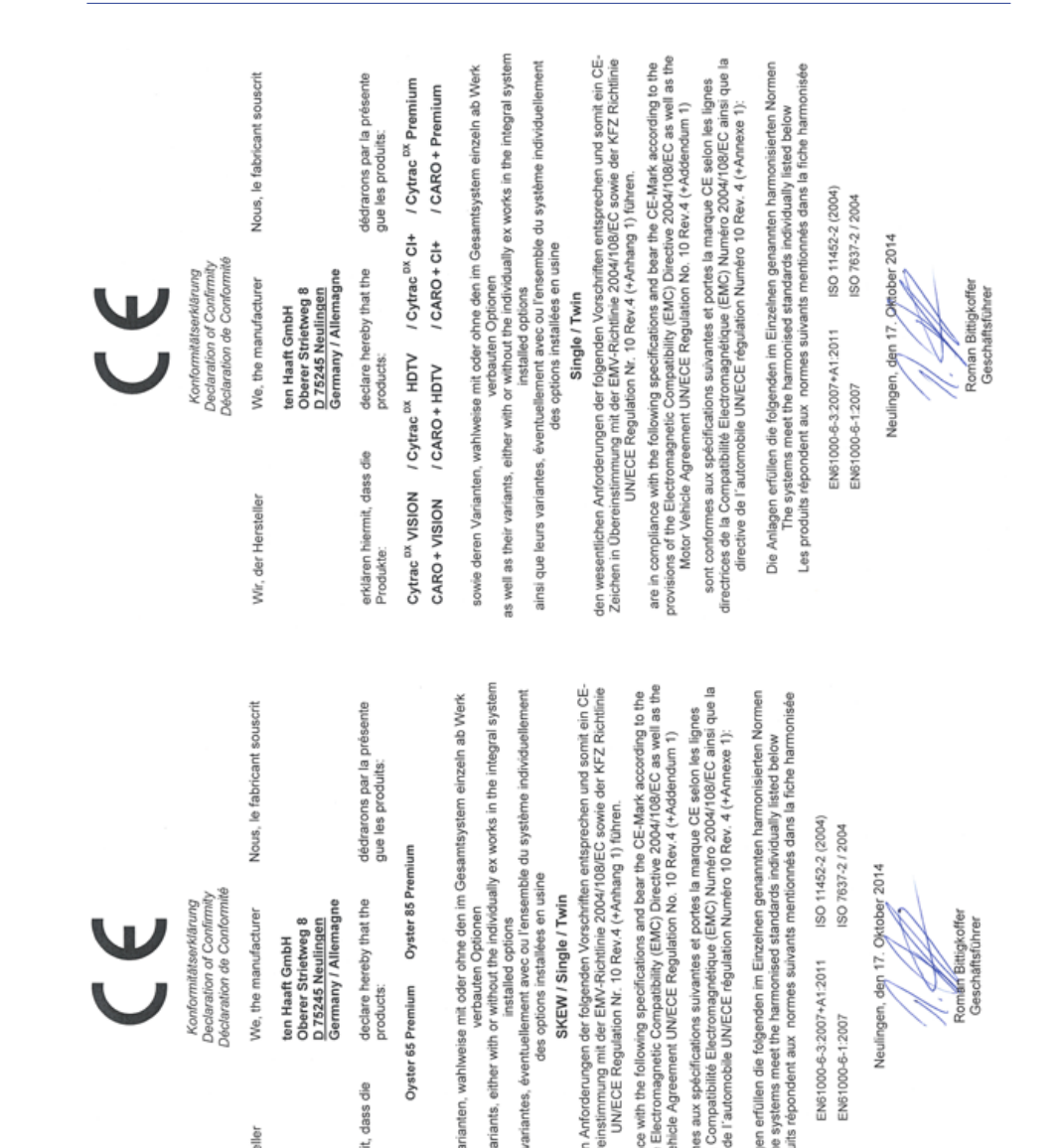

40

ces de la Co directive de l

Die An Les pr

Motor Vehi

sichen in Übere

well as their nsi que leurs

der Her

# 6. ANHANG

# 6.2 Hinweise zum Umweltschutz

### Altfahrzeugverordnung - ELV

Das Antennen-System ist als Zubehör zur Verwendung auf Kraftfahrzeugen zertifiziert und vorgesehen. Die Entsorgung kann demgemäß im Rahmen der Altfahrzeug-Verordnung (Europäische Altfahrzeugrichtlinie ELV, 2000/53/EG; für Deutschland: AltfahrzeugV) zusammen mit dem Kraftfahrzeug erfolgen. Das Antennen-System enthält keine der gemäß Richtlinie als umweltschädlich eingestuften Stoffe.

Wir wünschen Ihnen viel Freude mit Ihrer SAT-Anlage

Ihr ten Haaft Team

# NOTIZEN

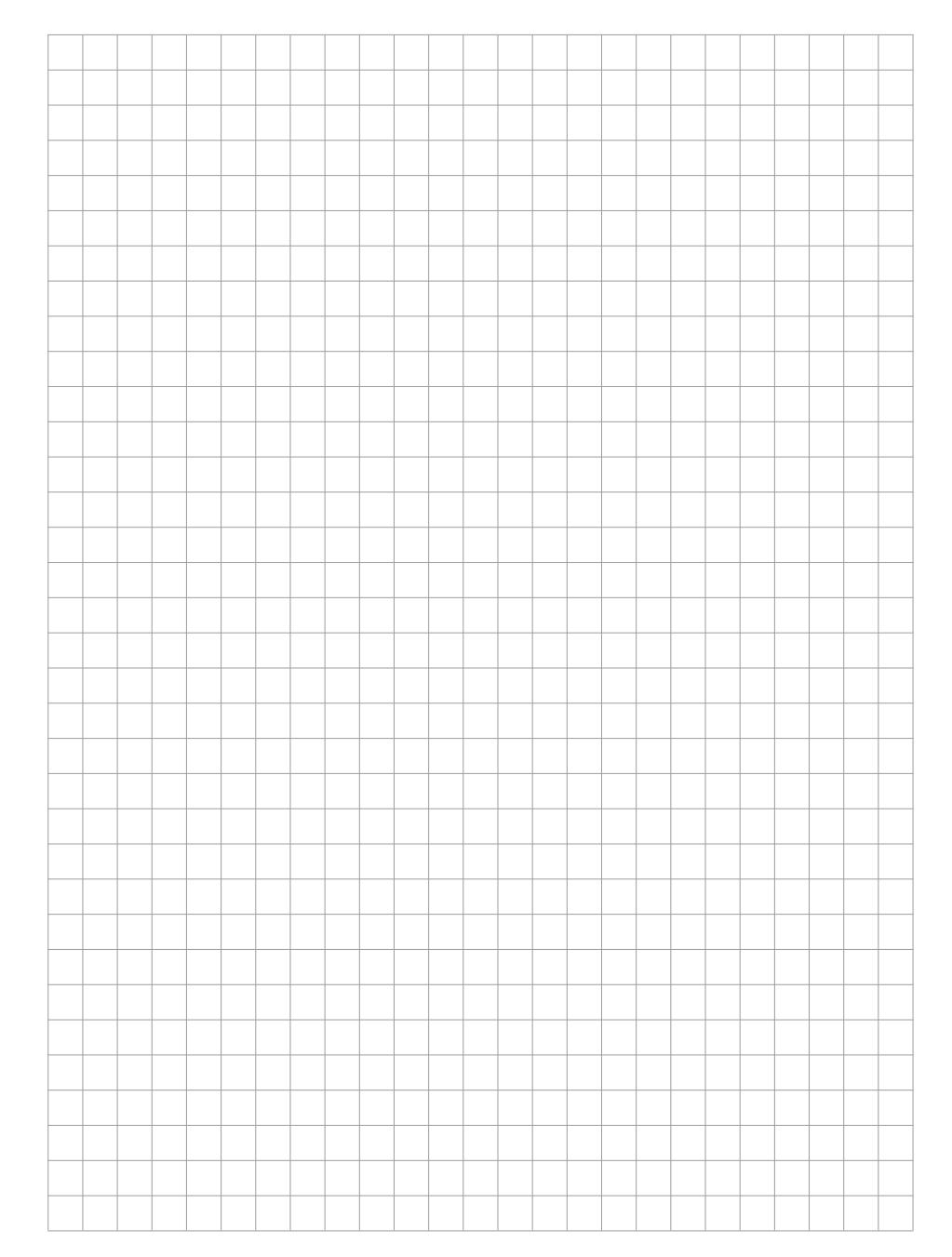

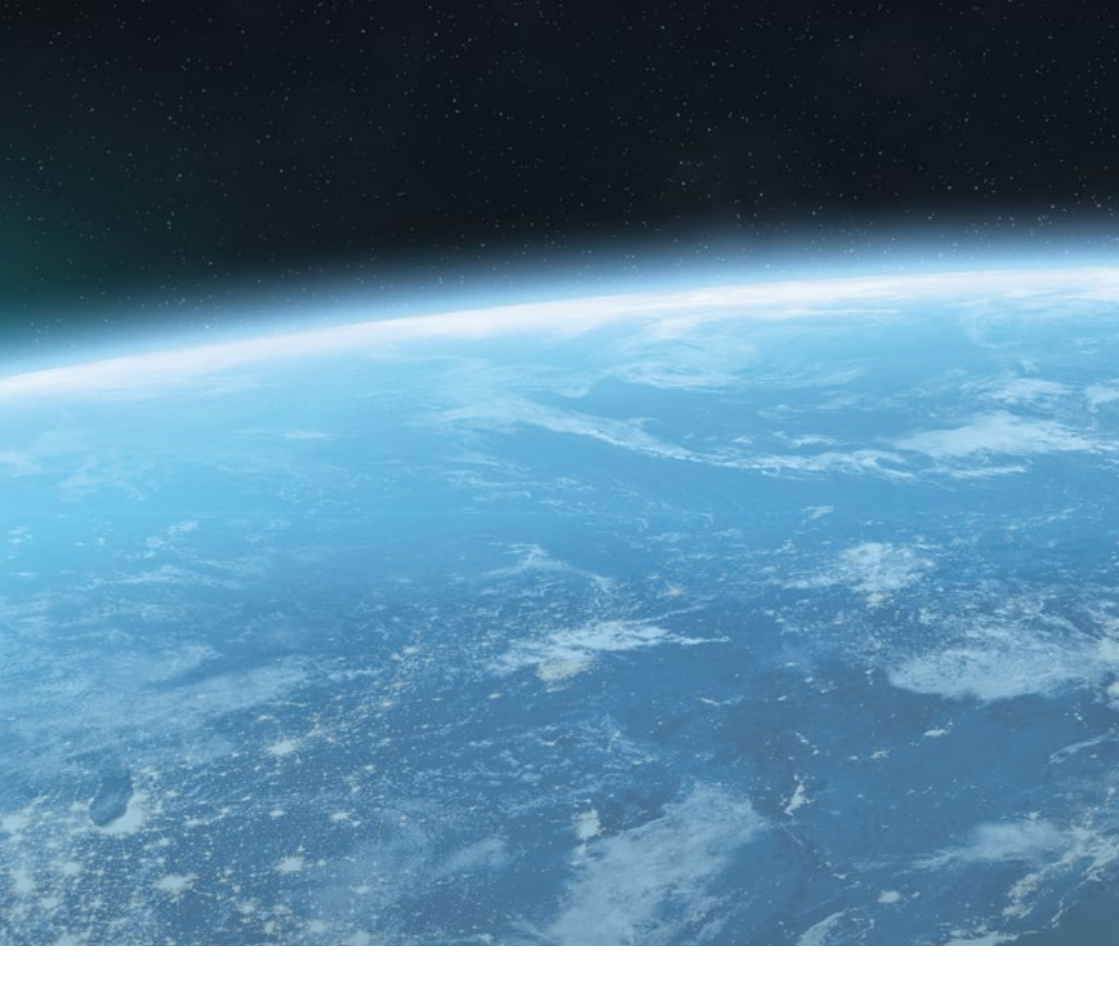

# ten Haaft GmbH

Neureutstraße 9 75210 Keltern Germany

Telefon: +49 (0) 7231 / 58588-0 Telefax: +49 (0) 7231 / 58588-119 E-Mail: service@ten-haaft.de

# Öffnungszeiten

| Montag – Freitag | 8:00 Uhr – 12:00 Uhr  |
|------------------|-----------------------|
| und von          | 12:30 Uhr – 16:30 Uhr |